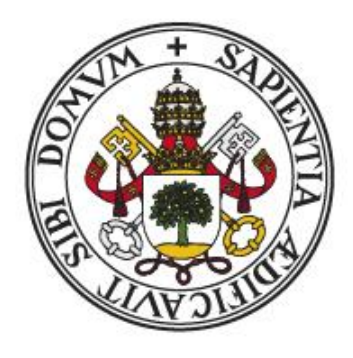

## Universidad de Valladolid

# Escuela de Ingeniería Informática Trabajo Fin de Grado

Grado en Ingeniería Informática

Mención Ingeniería de Software

## Desarrollo de un laboratorio virtual usando simulaciones creadas con Easy Java Simulations

Autor:

D. Adrián Blanco Fernández

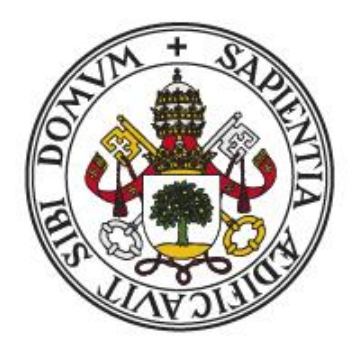

## Universidad de Valladolid

# Escuela de Ingeniería Informática Trabajo Fin de Grado

Grado en Ingeniería Informática

Mención Ingeniería de Software

## Desarrollo de un laboratorio virtual usando simulaciones creadas con Easy Java Simulations

Autor:

D. Adrián Blanco Fernández

Tutor:

D. Manuel Ángel González Delgado

## RESUMEN

El proyecto consiste en el desarrollo de una página web con simulaciones y graficas creadas con Easy Java Simulations, que servirán como complemento al aprendizaje del fenómeno de la Inducción Electromagnética. Será utilizada por el Departamento de Física Aplicada de la Escuela Técnica Superior de Ingeniería Informática de la Universidad de Valladolid para realizar una práctica de laboratorio virtual.

Permitirá a los alumnos estudiar los contenidos teóricos y poder realizar simulaciones de un experimento típico sin necesidad de utilizar los instrumentos del laboratorio, todo ello desde sus ordenadores.

La aplicación será compatible con todos los navegadores, pero se recomienda Chrome para una mejor compatibilidad de estilos.

| Capítulo 1: Introducción                         | 10 |
|--------------------------------------------------|----|
| Visión general                                   | 10 |
| Objetivos                                        | 10 |
| Fundamentos teóricos                             | 11 |
| Electromagnetismo                                | 11 |
| Fuerza electromagnética                          | 11 |
| Ley de faraday-lenz                              | 12 |
| La inducción electromagnética en una bobina      | 12 |
| Contexto de desarrollo                           | 13 |
| Plataforma                                       | 13 |
| Entorno de desarrollo                            | 13 |
| Requisitos mínimos recomendables                 | 14 |
| Resumen de la memoria                            | 14 |
| Capítulo 2: Gestión y planificación del proyecto | 16 |
| Introducción                                     | 16 |
| Organización del proyecto                        | 17 |
| Roles y responsabilidades                        | 17 |
| Estimaciones de tiempos                          | 17 |
| Plan de proyecto                                 | 17 |
| Recursos del proyecto                            | 20 |
| Estimación de costes                             | 21 |
| Gestión del cambio y la configuración            | 22 |
| Capítulo 3: Análisis de la aplicación            | 26 |
| Participantes en el proyecto                     | 26 |
| Definición de actores                            | 26 |
| Objetivos del sistema                            | 26 |
| Especificación de los requisitos                 | 27 |
| A) Requisitos funcionales                        | 27 |
| B) Requisitos no funcionales                     | 28 |
| Diagrama de casos de uso                         | 29 |
| Especificación casos de uso                      | 29 |
| Análisis de usuarios                             | 31 |
| Capítulo 4: Diseño de la aplicación              | 34 |

## Índice

| Modelo de dominio                          |    |
|--------------------------------------------|----|
| Diagramas secuencia                        | 35 |
| Capítulo 5: decisiones de implementación   | 42 |
| Easy Java Simulations                      | 42 |
| Interfaz y funcionamiento de la web        | 49 |
| Capítulo 6: Pruebas                        | 56 |
| Introducción                               | 56 |
| Pruebas sobre la interfaz gráfica          | 56 |
| Pruebas sobre el dominio de la aplicación  | 60 |
| Capítulo 7: Conclusiones                   | 63 |
| Capítulo 8: Bibliografía                   | 66 |
| Capítulo 9: Anexo 1- Manual de instalación | 68 |
| Capítulo 10: Manual de usuario             | 70 |

## Capítulo 1: Introducción

### Visión general

Las simulaciones juegan un papel cada vez más importante en la forma en que enseñamos o hacemos ciencia. Esto es especialmente cierto en la Educación, ya que los dispositivos digitales tienen cada vez más peso e influencia en los estudiantes.

Sin embargo, no puede afirmarse todavía que las simulaciones por computador sean usadas por la mayoría de nuestros docentes. Easy Java Simulations (EJS) se dirige, precisamente, a resolver este problema. EJS sirve para crear simulaciones científicas en Java, pudiendo acercar estas de una forma sencilla y rápida a un gran rango de usuarios como son estudiantes, profesores, e investigadores.

EJS es una herramienta pensada para que los científicos se centren más en los algoritmos que en la programación, no obstante, el resultado final, generado por EJS, podría pasar en términos de eficiencia y sofisticación, por la creación de un programador profesional.

En particular, EJS crea aplicaciones Java que son independientes y multiplataforma, o *applets* que se pueden visualizar usando cualquier navegador, que pueden leer datos a través de la red y ser controlados usando *scripts* incluidos en las páginas HTML.Y además a partir de la versión 5.0 se incluyó también la posibilidad de crearlas mediante JavaScript con lo cual están más enfocadas a los navegadores.

También puede ser utilizado por los profesores para pedir a sus alumnos que creen una simulación siguiendo ciertos parámetros. Usado de esta manera, EJS puede ayudar a los estudiantes a que fijen mejor sus conocimientos y conceptos. Usado en grupos, EJS puede servir también para mejorar las capacidades de los alumnos para discutir y comunicarse sobre cuestiones científicas.

Con el motivo de usar esta tecnología y que llegue a los alumnos se desarrolla esta idea de práctica virtual web y cuyo objetivo es ayudar en el proceso de aprendizaje de la asignatura de Física en la Escuela de Ingenierías Informáticas de la Universidad de Valladolid.

### Objetivos

El objetivo principal de este Trabajo de Fin de Grado es desarrollar una aplicación web que pueda ser usada en la asignatura de Física para ilustrar y evaluar el fenómeno de la Inducción Electromagnética a los alumnos que la cursen. Y que el usuario entre en contacto con las simulaciones creadas mediante EJS.

Se decidió desarrollar las simulaciones con EJS debido a su gran capacidad para generar simulaciones virtuales y analizar los datos de las mismas, y puesto que están basadas en Java que es un lenguaje de desarrollo que tiene una gran aceptación y que está soportado por prácticamente todas las plataformas de software, hace que puedan ser distribuidas por Internet y ejecutadas en páginas Web.

Para un correcto desarrollo del proyecto se han considerado oportunas la realización de las siguientes tareas:

- Aprendizaje de los fundamentos básicos de EJS. Para ello hay que familiarizarse con los lenguajes necesarios para su desarrollo, entre ellos Java, XML, HTML, CSS, JavaScript.
- Uso de programación web para la difusión de las simulaciones creadas con EJS y evaluar los resultados obtenidos de las simulaciones.
- Uso de metodologías de trabajo y desarrollo para planificar adecuadamente los tiempos y recursos del proyecto.
- Analizar los posibles riesgos que se pueden producir durante el desarrollo del proyecto para aumentar y garantizar la probabilidad de éxito cumpliendo los plazos estipulados.
- Analizar el dominio del problema para encontrar las mejores soluciones y proponer los requisitos funcionales y no funcionales necesarios que lleven a un correcto diseño del software.
- Realización de la documentación del proyecto.

#### Fundamentos teóricos

Para comprender mejor cómo desarrollar la aplicación es necesario refrescar los conocimientos en los siguientes aspectos:

#### Electromagnetismo

El electromagnetismo es la parte de la electricidad que estudia la relación entre los fenómenos eléctricos y los fenómenos magnéticos. Los fenómenos eléctricos y magnéticos fueron considerados como independientes hasta 1820, cuando su relación fue descubierta por casualidad por el físico danés Hans Christian Oersted mientas observaba que la aguja de una brújula variaba su orientación al pasar corriente a través de un conductor próximo a ella. Los estudios de Oersted sugerían que la electricidad y el magnetismo eran manifestaciones de un mismo fenómeno: las fuerzas magnéticas proceden de las fuerzas originadas entre cargas eléctricas en movimiento.

#### Fuerza electromagnética

Cuando una carga eléctrica está en movimiento crea un campo eléctrico y un campo magnético a su alrededor. Este campo magnético realiza una fuerza sobre cualquier otra carga eléctrica que esté situada dentro de su radio de acción. Esta fuerza que ejerce un campo magnético será la fuerza electromagnética.

Si tenemos un hilo conductor rectilíneo por donde circula una corriente eléctrica y que atraviesa un campo magnético, se origina una fuerza electromagnética sobre el hilo. Esto es debido a que el campo magnético genera fuerzas sobre cargas eléctricas en movimiento.

Si en lugar de tener un hilo conductor rectilíneo tenemos una bobina rectangular, aparecerán un par de fuerzas de igual valor, pero de diferente sentido situadas sobre los dos lados perpendiculares al campo magnético si este es uniforme. Esto no provocará un desplazamiento, sino que la espira girará sobre sí misma.

#### Ley de faraday-lenz

Siempre que el flujo magnético a través de un circuito varía con el tiempo aparece una fuerza electromotriz inducida  $\boldsymbol{\epsilon}$ , f.e.m., en el circuito cuya magnitud es proporcional a la velocidad con que varía el flujo.

La Ley de Faraday formula que la fuerza electromotriz inducida en un circuito es igual y de signo opuesto a la rapidez con que varía el flujo magnético que atraviesa un circuito, por unidad de tiempo, mientras que para determinar el sentido de una corriente inducida se utiliza la Ley de Lenz, que dice que el sentido de la corriente inducida en el circuito genera/induce, un campo magnético inducido que se opone al cambio del flujo magnético que lo produce.

La ecuación que describe esta ley es la siguiente:

$$\varepsilon = rac{-d\phi_B}{dt}$$

Donde  $d\Phi_B$  es la variación del flujo magnético que atraviesa el área delimitada por el circuito respecto a la variación del tiempo dt.

El flujo del campo magnético aplicado a una bobina de N espiras se puede obtener siguiendo la siguiente fórmula:

$$\phi = N \int_{S} \vec{B} \cdot d\vec{S}$$

Donde  $d\vec{S}$  es un vector perpendicular al área transversal de la bobina en cada punto y  $\vec{B}$  el campo magnético que atraviesa la bobina.

#### La inducción electromagnética en una bobina

Como experimento para la práctica se eligió observar la fuerza electromotriz inducida en una bobina situada dentro de un solenoide por el que circula corriente como el de la ilustración:

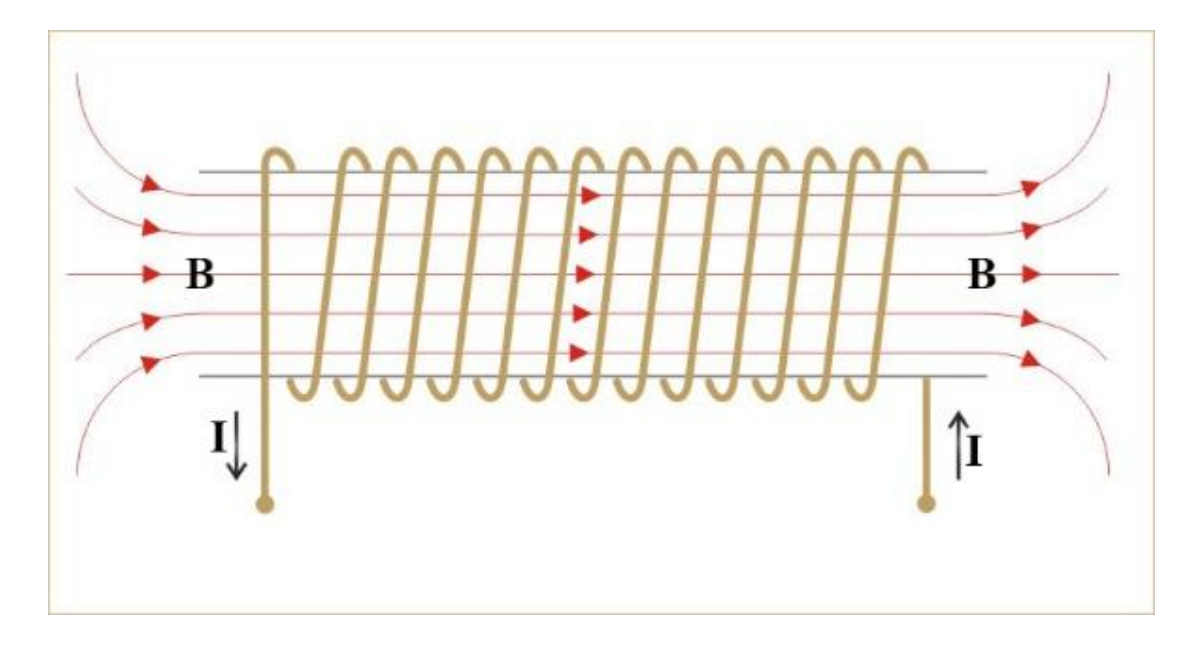

Por la ley de Faraday, se induce corriente en una bobina situada dentro de un solenoide por el que circule corriente eléctrica, y esta es dependiente de ciertas magnitudes.

Lo que se intenta en este experimento es que el alumno encuentre la relación de esas magnitudes que son intensidad y frecuencia de la corriente del solenoide, número de espiras de la bobina de inducción y radio de las espiras de la bobina de inducción con la corriente inducida. Para ello se han creado cuatro simulaciones en las que se modifican los valores de las magnitudes y se analizan los resultados.

De esta experiencia se pretende que el alumno deduzca que la fuerza electromotriz inducida es proporcional linealmente tanto con la intensidad (I) que circula por el solenoide, como con el número de espiras (N) de la bobina de inducción, como con la frecuencia (f) pero con el radio es cuadrática esta relación.

#### Contexto de desarrollo

#### Plataforma

El proyecto web ha sido realizado con Java, JavaScript y paginas JSP debido a su mejor compatibilidad con la tecnología de EJS. También se ha usado BootStrap para las vistas y Tomcat como servidor.

El terminal en el que se desarrollara el proyecto es un portátil Asus K53S.

La versión necesaria mínima de java es la 1.81 o superiores puesto que es que con la que esta creadas las simulaciones de Easy Java Simulations, aunque la versión 5.2 (la usada en este caso) permite desde 1.7 o superiores, y para su correcto funcionamiento y visualización se recomienda el uso de ello.

#### Entorno de desarrollo

Para el desarrollo se ha optado por NetBeans como IDE debido a su buen rendimiento y su compatibilidad con Tomcat ya que es el servidor virtual que está montado en la máquina virtual de la universidad y fue el elegido debido a su compatibilidad con java.

La parte de análisis y diseño en UML ha sido realizada con herramienta de pago gratuita Astah Professional, en este caso, gracias a los técnicos de la Escuela Técnica Superior de Ingeniería Informática.

La planificación ha sido desarrollada utilizando la herramienta Microsoft Project 2016, porque se utilizó en asignaturas del Grado, lo que supone una ventaja frente a otras similares en términos de experiencia de uso. Además, el coste de la herramienta es, gracias a la Universidad de Valladolid, gratuito para los alumnos de Ingeniería Informática.

La documentación se ha realizado con el editor de texto Microsoft Office Word 2016, por la experiencia con la herramienta y la facilidad de uso.

Por último, la presentación se ha realizado con Microsoft Office PowerPoint 2016 por el mismo motivo por el que se ha usado Microsoft Office Word 2016.

#### Requisitos mínimos recomendables

- Java JDK 8.1 instalado: porque es la versión de base usada para crear las simulaciones y gráficas.
- Interfaz gráfica: la aplicación no se puede usar desde línea de comandos.
- Sistemas Operativos recomendados: Windows 7 y posteriores.
- Exploradores recomendados: Chrome.

Incumplir alguno de estos requisitos puede propiciar algún fallo en el funcionamiento de la web, pero no tiene por qué ser fatal. En Internet Explorer por problemas de estilos no se visualiza correctamente, pero sí que cumple las funcionalidades.

#### Resumen de la memoria

En esta memoria se van a tratar la gestión y planificación del proyecto, el diseño y análisis de la aplicación, así como una explicación de la tecnología EJS en el marco del proyecto y la creación de las simulaciones. En el manual de usuario se encuentra el enlace donde está montada la web actualmente que es una máquina virtual de la universidad.

## Capítulo 2: Gestión y planificación del proyecto

Esta sección expone toda la información relevante en la gestión del proyecto, como la planificación del proyecto, su seguimiento, el presupuesto y los recursos, así como la explicación de las fases.

### Introducción

Adrián Blanco Fernández es la única persona que ha desarrollado este proyecto, por lo tanto, todos los roles y responsabilidades del proyecto recaen sobre él. Sin embargo, ha contado con el apoyo y experiencia de su tutor Don Manuel Ángel González Delgado para la realización del mismo.

Se ha utilizado la metodología del Proceso Unificado para el desarrollo del proyecto. Está dividido en cuatro fases:

- **Inicio:** el objetivo es desarrollar el análisis de negocio. Se define la visión del sistema, la viabilidad, el coste y estimación de riesgos que se puedan dar en el desarrollo. Toma de contacto con la tecnología a usar, se busca su aprendizaje durante esta fase.
- Elaboración: el objetivo es definir la arquitectura básica del sistema, planificando con los recursos disponibles. Algunas de las tareas en esta fase se centran en la obtención de nuevos requisitos y ajustar lo mejor posible las estimaciones.
- **Construcción:** Se desarrolla el sistema mediante iteraciones, que incluyen análisis, diseño e implementación. La mayoría del trabajo se centra en programación y pruebas, documentando el sistema construido y el manejo del mismo.
- **Transición:** Se libera el producto y se entrega al usuario final. Se finalizan los manuales de usuario y refinan con la información de las anteriores fases.

Cada fase puede estar compuesta por varias iteraciones, en función del volumen de trabajo que se considere en cada una de ellas. Lo que se desea es construir un sistema dirigido por los casos de uso centrado en la arquitectura y usando un proceso iterativo e incremental.

## Organización del proyecto

#### Roles y responsabilidades

| Rol                 | Responsabilidades                                                                                                    | Persona encargada       |
|---------------------|----------------------------------------------------------------------------------------------------|-------------------------|
| Gestor del proyecto | Planificar, organizar, gestionar, dirigir y controlar el                                                                       | Adrián Blanco Fernández |
|                     | proyecto.                                                                                                    |                         |
| Planificador        | Planificar y organizar cada fase del proyecto.                                                                                 | Adrián Blanco Fernández |
| Analista            | Analizar los problemas que<br>se puedan originar, identificar<br>los requisitos y proporcionar<br>soluciones para el proyecto. | Adrián Blanco Fernández |
| Diseñador           | Desarrollar y probar la<br>aplicación en los diferentes<br>entornos que dispone.                                               | Adrián Blanco Fernández |

#### Estimaciones de tiempos

Para realizar la estimación de los tiempos de cada fase se ha utilizado la experiencia previa en otros proyectos desarrollados durante las asignaturas y consejos de compañeros ya graduados y del tutor del Trabajo de Fin de Grado.

#### Plan de proyecto

El Proceso Unificado ha sido el método de planificación elegido para el desarrollo de este proyecto. Las fases del Proceso Unificado utilizado y los tiempos estimados de cada fase se muestran en la tabla:

| Fase           | Iteraciones  | Fecha inicio | Fecha fin | Duración   |
|----------------|--------------|--------------|-----------|------------|
| Fase de inicio | 1 iteración. | 16/12/16     | 19/01/17  | 4 semanas  |
| Fase de        | 2            | 20/01/17     | 01/03/17  | 5 semanas  |
| elaboración    | iteraciones. |              |           |            |
| Fase de        | 2            | 02/03/17     | 15/06/17  | 15 semanas |
| construcción   | iteraciones. |              |           |            |
| Fase de        | 1 iteración. | 16/06/17     | 11/07/17  | 3 semanas  |
| transición     |              |              |           |            |

Cada final de cada fase está marcado por un hito:

| Fase                 | Hito                                                                                                    |
|----------------------|----------------------------------------------------------------------------------------------------|
| Fase de inicio       | Análisis del problema propuesto e identificación de los requisitos generales del sistema. Generación de plan de fases e identificados los casos de uso principales.                                                                                                    |
| Fase de elaboración  | Análisis completo del sistema e identificación completa de los<br>requisitos del sistema, todos los casos de usos y prototipo de la<br>web. El final de la fase estará marcado por la revisión y aceptación<br>del prototipo de la arquitectura global del sistema.              |
| Fase de construcción | Refinamiento de los casos de uso y diseño para pasar a la implementación del código desarrollado. Se realizan pruebas del código y se documenta el proceso para refinar el sistema. Se realizarán dos iteraciones. Que finalizaran con el despliegue del sistema.                |
| Fase de transición   | Transición del proyecto y despliegue del sistema a los usuarios finales. Se realizan numerosas pruebas para comprobar su funcionamiento. El final de esta fase marcará el último hito marcado en la planificación con la entrega de la documentación y el visto bueno de la web. |

## CALENDARIO DEL PROYECTO

| Nombre de tarea                      | Duración | Comienzo     | Fin          |
|--------------------------------------|----------|--------------|--------------|
| Proyecto                             | 149 días | vie 16/12/16 | mar 11/07/17 |
| Inicio                               | 24 días  | vie 16/12/16 | jue 19/01/17 |
| Investigación y<br>documentación     | 2 días   | vie 16/12/16 | lun 19/12/16 |
| Preparación del<br>entorno           | 1 días   | mar 20/12/16 | mie 21/12/16 |
| Organización del<br>proyecto         | 3 días   | jue 22/12/16 | lun 26/12/16 |
| Creación de fases                    | 2 días   | mar 27/12/16 | mie 28/12/16 |
| Creación del plan<br>de proyecto     | 4 día    | jue 29/12/16 | mar 03/01/17 |
| Creación plan de<br>riesgos y costes | 2 días   | mie 04/01/17 | jue 05/01/17 |
| Identificación de<br>requisitos      | 4 días   | vie 06/01/17 | mie 11/01/17 |
| Identificación casos<br>de uso       | 3 días   | jue 12/01/17 | lun 16/01/17 |
| Planificación fase<br>de elaboración | 3 días   | mar 17/01/17 | jue 19/01/17 |
| Fase de<br>elaboración               | 29 días  | Vie 20/01/17 | Mie 01/03/17 |
| Elaboración,<br>Iteración 1          | 16 días  | Vie 20/01/17 | vie 10/02/17 |

| Documento análisis     | 5 días   | Vie 20/01/17           | jue 26/01/17    |
|------------------------|----------|------------------------|-----------------|
| Especificación         | 4 días   | vie 27/01/17           | mie 01/02/17    |
| casos de uso           |          |                        |                 |
| Diagramas de           | 5 días   | jue 02/02/17           | mie 08/02/17    |
| secuencia              | 0.1      |                        |                 |
| Planificacion          | 2 dias   | jue 09/02/17           | Vie 10/02/17    |
| Eleboración            | 13 días  | Lup 13/02/17           | Mia 01/03/17    |
| iteración 2            | 15 0185  | Lun 15/02/17           | Wile 01/03/17   |
| Revisión               | 3 días   | Lun 13/02/17           | mie 15/02/17    |
| documento de análisis  |          |                        |                 |
| Revisión casos de      | 3 días   | jue 16/02/17           | lun 20/02/17    |
| USO                    |          |                        |                 |
| Revisión de los        | 4 dias   | mar 21/02/17           | Vie 24/02/17    |
| diagramas de           |          |                        |                 |
| secuencia              |          | Lun 07/00/47           | Mia 04/02/47    |
| Planificación          | 3 dias   | Lun 27/02/17           | WIE 01/03/17    |
| construccion –         |          |                        |                 |
| Easo construcción      | 78 días  | luo 02/03/17           | iuo 15/06/17    |
| Fase construcción      | 42 días  | Jue 02/03/17           | vie 21/04/17    |
| - Iteración 1          | 72 0103  |                        |                 |
| Modelo de dominio      | 5 días   | Jue 02/03/17           | Mie 08/03/17    |
| Diagramas de           | 9 día    | Jue 09/03/17           | Mar 21/03/17    |
| secuencia              |          |                        |                 |
| Diagrama de            | 6 dias   | Mie 22/03/17           | Mie 29/03/17    |
| arquitectura           |          | ine 20/02/47           | Nia 40/04/47    |
| Desarrollo y           | 20 dias  | Jue 30/03/17           | WIE 19/04/17    |
| Dispificación          | 2 días   | iuo 20/04/17           | via 21/0//17    |
| iteración 2            | 2 0185   | jue 20/04/17           |                 |
| Construcción-          | 36 días  | lun 24/04/17           | iue 15/06/17    |
| iteración 2            |          |                        |                 |
| Desarrollo y           | 20 días  | lun 24/04/17           | Lun 22/05/17    |
| codificación de la web |          |                        |                 |
| Creación manual        | 5 días   | Mar 23/05/17           | lun 29/05/17    |
| del usuario            |          |                        |                 |
| Revisión modelo de     | 4 días   | mar 30/05/17           | vie 02/06/17    |
| dominio                |          |                        |                 |
|                        |          |                        |                 |
| Revisión diagramas     | 5 días   | Lun 05/06/17           | vie 09/06/17    |
| de secuencia           | <b>A</b> | hu- 40/00/47           | m c = 40/00/4 = |
| Revision de            | 1 dias   | iun 12/06/17           | mar 13/06/17    |
| diagrama de            |          |                        |                 |
| arquitectura           | 1 4ίο    | mia 11/06/17           | iuo 45/06/47    |
| do transición          | i ula    | 11110 14/00/1 <i>1</i> | jue 15/00/17    |
|                        | 18 díae  | vie 16/06/17           | mar 11/07/17    |
| ltoración 1            | 18 díae  | vie 16/06/17           | mar 11/07/17    |
|                        | 10 4145  |                        |                 |

| Corrección de<br>errores y pruebas de<br>seguridad     | 6 días | vie 16/06/17 | vie 23/06/17 |
|--------------------------------------------------------|--------|--------------|--------------|
| Revisión de textos y<br>detalles visuales de la<br>web | 6 días | Lun 26/06/17 | Lun 03/06/17 |
| Finalizar memoria<br>y documentación                   | 2 días | mar 04/07/17 | mar 07/07/17 |

## Recursos del proyecto

| Fase                 | Recursos<br>humanos        | Recursos<br>tecnológicos     | Recursos<br>software                                                            |
|----------------------|----------------------------|------------------------------|---------------------------------------------------------------------------------|
| Fase de inicio       | Adrián Blanco<br>Fernández | Computadora de<br>desarrollo | Microsoft Office 2016, REM 1.2.2                                                |
| Fase de elaboración  | Adrián Blanco<br>Fernández | Computadora de desarrollo    | Microsoft Office<br>2016, REM 1.2.2,<br>Astah Professional,<br>NetBeans IDE 8.2 |
| Fase de construcción | Adrián Blanco<br>Fernández | Computadora de desarrollo,   | Microsoft Office<br>2016, REM 1.2.2,<br>Astah Professional,<br>NetBeans IDE 8.2 |
| Fase de transición   | Adrián Blanco<br>Fernández | Computadora de desarrollo    | Microsoft Office<br>2016, REM 1.2.2,<br>Astah Professional,<br>NetBeans IDE 8.2 |

#### **Recursos humanos:**

• Adrián Blanco Fernández. Es el encargado de llevar a cabo todas las tareas en cada una de las fases en cada rol especificado.

#### Recursos tecnológicos:

| Computadora personal de desarrollo – Asus K53S |                                      |  |  |  |
|------------------------------------------------|--------------------------------------|--|--|--|
| CPU                                            | Intel® Core™ i3-2310M CPU            |  |  |  |
|                                                | @2.10GHz                             |  |  |  |
| GPU                                            | NVIDIA® GeForce® GT 520MX            |  |  |  |
| RAM                                            | 4 GB SDRAM DDR3                      |  |  |  |
| Resolución de la pantalla                      | 15.6 pulgadas con una resolución de: |  |  |  |
|                                                | 1.366 x 768 px                       |  |  |  |
| Disco duro                                     | 500 GB                               |  |  |  |
| Sistema Operativo                              | Windows 8                            |  |  |  |

#### Estimación de costes

Para asegurar la viabilidad de un proyecto hay que crear un presupuesto que incluya los costes hardware y software, así como la mano de obra de las horas de trabajo del alumno del Trabajo de Fin de Grado Adrián Blanco Fernández en cada uno de los roles que ha desempeñado.

En la tabla se muestra el presupuesto y mediciones destinadas a los elementos hardware necesarios:

| Coste del hardwar          | е                  |          |                 |
|----------------------------|--------------------|----------|-----------------|
| Hardware                   | Coste unitario (€) | Cantidad | Coste total (€) |
| Asus K53S                  | 399€               | 1        | 399€            |
| Total coste hardware: 399€ |                    |          |                 |

El software utilizado gracias a la universidad de Valladolid ha sido gratuito, ya que tienen relaciones con muchas instituciones que les permiten que usemos su software como Microsoft con dreamspark. Los que no se han conseguido gracias a la universidad son de licencia gratuita y abierta como Net Beans y EJS.

| Coste del software |                    |          |                 |
|--------------------|--------------------|----------|-----------------|
| Software           | Coste unitario (€) | Cantidad | Coste total (€) |
| Windows 8          | 0€                 | 1        | 0€              |
| Microsoft Office   | 0€                 | 1        | 0€              |
| 2016               |                    |          |                 |
| REM 1.2.2          | 0€                 | 1        | 0€              |
| NetBeans IDE 8.2   | 0€                 | 1        | 0€              |
| Astah              | 0€                 | 1        | 0€              |
| Professional       |                    |          |                 |
| Easy Java          | 0€                 | 1        | 0€              |
| Simulations        |                    |          |                 |
| Total coste softwa | are:               | 0€       |                 |

En esta tabla se muestra el coste de los Recursos Humanos contando un sueldo medio de un analista/programador:

| Concepto                       | Coste                                           |
|--------------------------------|-------------------------------------------------|
| Sueldo de analista/programador | 12 € / hora * 5 horas / día * 149 días = 8940 € |
| TOTAL                          | 8940 €                                          |

Aquí se recoge el coste total del proyecto:

| Coste Total del Proyecto |                 |
|--------------------------|-----------------|
| Apartado                 | Coste total (€) |
| Hardware                 | 399 €           |
| Software                 | 0€              |
| Recursos Humanos         | 8940 €          |
| Total coste proyecto:    | 9339€           |

#### Gestión del cambio y la configuración

Se realizó un control de accesos y versiones de los artefactos del proyecto, llevando una gestión de los cambios y configuraciones. La forma en que se llevó a cabo fue:

• Mantener el código fuente y resto de elementos subidos en Dropbox haciendo copias de seguridad diarias. El proyecto se guarda automáticamente desde el IDE.

## GESTIÓN DE RIESGOS

Para incrementar las posibilidades de éxito y la calidad del proyecto hay que tener muy en cuenta los posibles riesgos que se puedan dar durante todo el proceso de desarrollo. Es importante identificarlos y proponer una posible solución a cada uno.

| R001 – Enfermedad, viajes u horas de trabajo extra. |                                                                      |  |  |  |  |
|-----------------------------------------------------|----------------------------------------------------------------------|--|--|--|--|
| Descripción                                         | Necesidad de llevar a cabo viajes u horas de trabajo extra no        |  |  |  |  |
|                                                     | planificadas, o enfermedades que provoquen ausencia en las hora      |  |  |  |  |
|                                                     | dedicadas al proyecto.                                               |  |  |  |  |
| Efecto                                              | Puede ocasionar retrasos en la entrega del proyecto e incluso, si    |  |  |  |  |
|                                                     | la demora es muy elevada, la pérdida de la asignación del tema del   |  |  |  |  |
|                                                     | Trabajo de Fin de Grado.                                             |  |  |  |  |
| Contexto del riesgo                                 | Se puede dar en cualquier fase del proyecto.                         |  |  |  |  |
| Probabilidad                                        | Baja                                                                 |  |  |  |  |
| Consecuencia                                        | Muy alta                                                             |  |  |  |  |
| Estrategia para                                     | Planificar pensando que puede ocurrir este riesgo e intentar         |  |  |  |  |
| corregir                                            | reducir los tiempos de vacaciones o inactividad.                     |  |  |  |  |
| Plan de contingencia                                | Realizar el trabajo planificado en los días anteriores o posteriores |  |  |  |  |
| _                                                   | al imprevisto surgido.                                               |  |  |  |  |

| R002 – Cambio de requisitos o adicción de funcionalidad |                                                                                                    |  |  |
|---------------------------------------------------------|----------------------------------------------------------------------------------------------------|--|--|
| Descripción                                             | Los requisitos pueden variar a lo largo del tiempo de realización del proyecto, como añadir funcionalidades o cambiar otras ya definidas.   |  |  |
| Efecto                                                  | Puede ocasionar reestructurar ciertas partes de la aplicación e incluso invalidar parte del trabajo hecho para cambiar una funcionalidad.   |  |  |
| Contexto del riesgo                                     | En la fase de desarrollo.                                                                                                    |  |  |
| Probabilidad                                            | Media                                                                                                    |  |  |
| Consecuencia                                            | Alta                                                                                                    |  |  |
| Estrategia para<br>corregir                             | Planificar pensando que puede ocurrir este riesgo y realizar una programación correcta que ayude a realizar cambios sin demasiado esfuerzo. |  |  |
| Plan de contingencia                                    | Modificar el trabajo hecho para que se ajuste a la descripción del requisito.                                                               |  |  |

| R003 – Falta de experiencia en la planificación de proyectos |                                                                                                    |  |  |  |
|--------------------------------------------------------------|----------------------------------------------------------------------------------------------------|--|--|--|
| Descripción                                                  | La falta de experiencia en la planificación de este tipo de<br>proyecto es elevada pues es el primer proyecto de este calibre al<br>que el desarrollador del trabajo se expone.                                                                                              |  |  |  |
| Efecto                                                       | Puede ocasionar retrasos a la hora de concretar las fases del proyecto y en las entregas del mismo.                                                                                                    |  |  |  |
| Contexto del riesgo                                          | En la fase de inicio.                                                                                                    |  |  |  |
| Probabilidad                                                 | Alta                                                                                                    |  |  |  |
| Consecuencia                                                 | Alta                                                                                                    |  |  |  |
| Estrategia para<br>corregir                                  | Realizar una planificación inicial con amplios márgenes de<br>tiempo en cada fase para poder mitigar los posibles problemas que<br>puedan ocasionar los retrasos en la entrega.                                                                                              |  |  |  |
| Plan de contingencia                                         | Se trabajarán y estudiarán todos los conceptos posibles y<br>necesarios para que la planificación sea lo más ajustada a la<br>realidad y procurando aumentar la cantidad de trabajo a realizar<br>cada día en el caso de observar un posible retraso en la entrega<br>final. |  |  |  |

| R004 – Falta de motivación  |                                                                                                    |  |  |  |
|-----------------------------|----------------------------------------------------------------------------------------------------|--|--|--|
| Descripción                 | La falta de motivación durante el desarrollo del proyecto puede<br>ocasionar un ritmo de trabajo demasiado lento e improductivo que<br>provoque un software de mala calidad y que no cumpla con los<br>requisitos planteados. |  |  |  |
| Efecto                      | Puede ocasionar retrasos en la entrega del proyecto, y si este<br>riesgo es prolongado, el abandono del tema escogido para el<br>proyecto.                                                                                    |  |  |  |
| Contexto del riesgo         | Se puede dar en cualquier fase del proyecto.                                                                                                    |  |  |  |
| Probabilidad                | Muy baja                                                                                                    |  |  |  |
| Consecuencia                | Muy alta                                                                                                    |  |  |  |
| Estrategia para<br>corregir | Cambiar la mentalidad sobre el proyecto intentando cambiar la dinámica de trabajo realizando las tareas en horarios y después de un descanso, sobre todo si por la mañana se ha tenido que ir a trabajar.                     |  |  |  |
| Plan de contingencia        | Trabajar en los fines de semana que es cuando más tranquilidad<br>hay, aumentando el ritmo de trabajo aprovechando las horas de las<br>que se dispone.                                                                        |  |  |  |

| R005 – Destrucción de datos, documentos o código ya desarrollado |                                                                               |  |  |  |
|------------------------------------------------------------------|-------------------------------------------------------------------------------|--|--|--|
| Descripción                                                      | Por motivos accidentales o desconocidos se pierde algún elemento que          |  |  |  |
|                                                                  | ya fue desarrollado.                                                          |  |  |  |
| Efecto                                                           | Retraso en las tareas del proyecto.                                           |  |  |  |
| Contexto del riesgo                                              | Se puede dar en cualquier fase del proyecto.                                  |  |  |  |
| Probabilidad                                                     | Baja                                                                          |  |  |  |
| Consecuencia                                                     | Alta                                                                          |  |  |  |
| Estrategia para corregir                                         | Realizar copias de seguridad diarias si es posible, o cuando se realicen      |  |  |  |
|                                                                  | cambios que se consideren importantes, en entorno local y/o en servidores     |  |  |  |
|                                                                  | externos como la nube de Dropbox.                                             |  |  |  |
| Plan de contingencia                                             | Intentar recuperar el/los ficheros perdidos y/o trabajar a un mayor ritmo     |  |  |  |
|                                                                  | lo antes posible para recuperar el trabajo y para que no se olviden las ideas |  |  |  |
|                                                                  | de lo que ya había sido desarrollado.                                         |  |  |  |

| R006 – Diseño y desarrollo erróneo del sistema |                                                                                                    |  |  |  |  |
|------------------------------------------------|----------------------------------------------------------------------------------------------------|--|--|--|--|
| Descripción                                    | Desarrollar un sistema con funcionalidad errónea o incompleta                                                                                                    |  |  |  |  |
|                                                | que no sigue los requisitos especificados.                                                                                                    |  |  |  |  |
| Efecto                                         | Retraso en las tareas del proyecto.                                                                                                    |  |  |  |  |
| Contexto del riesgo                            | Fase de elaboración, construcción y transición.                                                                                                    |  |  |  |  |
| Probabilidad                                   | Media                                                                                                    |  |  |  |  |
| Consecuencia                                   | Alta                                                                                                    |  |  |  |  |
| Estrategia para<br>corregir                    | Especificar y mostrar al cliente (en este caso al tutor) los avances<br>en la aplicación y preguntar en caso de tener cualquier duda que<br>pueda llevar a un error, tanto de concepto como de la funcionalidad<br>deseada. |  |  |  |  |
| Plan de contingencia                           | Documentar y detallar detenidamente las funcionalidades deseadas por el cliente para diseñar y desarrollar de acorde a lo pedido y sin que se produzcan errores.                                                            |  |  |  |  |

## Capítulo 3: Análisis de la aplicación

En esta sección encontrará un análisis de la aplicación con los participantes, los actores del sistema, los objetivos del mismo y la especificación de requisitos.

### Participantes en el proyecto

| Participante  | Adrián Blanco Fernández                                 |
|---------------|---------------------------------------------------------|
| Organización  | Departamento de desarrollo - ETS Ingeniería Informática |
| Rol           | Jefe de proyecto, analista, diseñador y desarrollador   |
| Es            | Si                                                      |
| desarrollador |                                                         |
| Es cliente    | No                                                      |
| Es usuario    | No                                                      |

| Participante  | Manuel Ángel González Delgado                                |
|---------------|--------------------------------------------------------------|
| Organización  | Departamento de Física Aplicada                              |
| Rol           | Tutor del trabajo de fin de grado y cliente de la aplicación |
| Es            | No                                                           |
| desarrollador |                                                              |
| Es cliente    | Si                                                           |
| Es usuario    | Si                                                           |

### Definición de actores

| Act-001     | Usuario                                                                          |
|-------------|----------------------------------------------------------------------------------|
| Versión     | 1.0(22/11/2016)                                                                  |
| Autor       | Adrián Blanco Fernández                                                          |
| Descripción | Este actor se encargará de realizar las acciones oportunas en la aplicación web. |

### Objetivos del sistema

En las siguientes tablas se detallarán los principales objetivos que se han tenido en cuenta durante el desarrollo del sistema:

| OBJ-1       | Aprendizaje<br>Electromagnética                                              | de                              | la                             | Inducción                                   |
|-------------|------------------------------------------------------------------------------|---------------------------------|--------------------------------|---------------------------------------------|
| Descripción | El sistema debe<br>de la Inducción E<br>fundamentos teório<br>va a realizar. | erá per<br>Electroi<br>cos y la | mitir el<br>magnét<br>a simula | aprendizaje<br>iica con los<br>ación que se |
| Autor       | Adrián Blanco                                                                | Ferna                           | ández                          |                                             |

| OBJ-2       | Evaluar conocimientos del fenómeno de<br>la Inducción Electromagnética                                                      |  |  |  |
|-------------|----------------------------------------------------------------------------------------------------|--|--|--|
| Descripción | El sistema deberá permitir evaluar los<br>conocimientos adquiridos con el uso de la<br>web mediante realización de un test. |  |  |  |
| Autor       | Adrián Blanco Fernández                                                                                                    |  |  |  |

| OBJ-3       | Calcular la f.e.m inducida en la bobina d<br>inducción.                                                                        |  |  |  |
|-------------|----------------------------------------------------------------------------------------------------|--|--|--|
| Descripción | El sistema deberá permitir realizar el<br>cálculo de la f.e.m. dadas una serie de<br>valores en la simulación del experimento. |  |  |  |
| Autor       | Adrián Blanco Fernández                                                                                                    |  |  |  |

| OBJ-4       | Análisis de resultados de la simulación                                                                       |  |  |  |  |
|-------------|----------------------------------------------------------------------------------------------------|--|--|--|--|
| Descripción | El sistema deberá permitir analizar la<br>relación entre la f.e.m. y las otras<br>magnitudes del experimento. |  |  |  |  |
| Autor       | Adrián Blanco Fernández                                                                                       |  |  |  |  |

| OBJ-5       | Consultar video experimental                                                                                         |  |  |  |
|-------------|----------------------------------------------------------------------------------------------------|--|--|--|
| Descripción | El sistema deberá permitir consultar un<br>video experimental sobre el fenómeno de la<br>inducción electromagnética. |  |  |  |
| Autor       | Adrián Blanco Fernández                                                                                              |  |  |  |

## Especificación de los requisitos

Aquí se exponen los requisitos tanto funcionales como no funcionales

#### A) Requisitos funcionales

En las siguientes tablas se describen los requisitos funcionales de la web:

| RF-1        | Lectura de los Fundamentos Teóricos        |  |  |  |  |  |
|-------------|--------------------------------------------|--|--|--|--|--|
| Descripción | El sistema deberá permitir al usuari       |  |  |  |  |  |
|             | fenómeno de la inducción electromagnética. |  |  |  |  |  |
| Prioridad   | Alta                                       |  |  |  |  |  |

| RF-2        | Realización de cuestionario                |  |  |  |  |  |  |
|-------------|--------------------------------------------|--|--|--|--|--|--|
| Descripción | El sistema deberá permitir al usuar        |  |  |  |  |  |  |
|             | evaluar sus conocimientos sobre el         |  |  |  |  |  |  |
|             | fenómeno de la inducción electromagnética. |  |  |  |  |  |  |
| Prioridad   | Alta                                       |  |  |  |  |  |  |

| RF-3        | Calculo de la f.e.m. en la simulación                                                                                                    |  |  |  |  |  |
|-------------|----------------------------------------------------------------------------------------------------|--|--|--|--|--|
| Descripción | El sistema deberá calcular la f.e.m. en<br>función de los valores que haya<br>seleccionado el usuario en la pantalla de la<br>simulación. |  |  |  |  |  |
| Prioridad   | Alta                                                                                                    |  |  |  |  |  |

| RF-4        | Análisis de los resultados de la simulación                                                                           |
|-------------|----------------------------------------------------------------------------------------------------|
| Descripción | El sistema deberá permitir al usuario<br>analizar la relación entre la f.e.m. y otras<br>magnitudes de la simulación. |
| Prioridad   | Alta                                                                                                    |

| RF-5        | Consultar video experimental                                                        |  |  |  |  |  |
|-------------|-------------------------------------------------------------------------------------|--|--|--|--|--|
| Descripción | El sistema deberá permitir al usuario consultar el video experimental de la página. |  |  |  |  |  |
| Prioridad   | Alta                                                                                |  |  |  |  |  |

### B) Requisitos no funcionales

En las siguientes tablas se describirán los requisitos no funcionales considerados para las aplicaciones:

| RNF-1       | Facilidad de uso                     |  |  |  |  |
|-------------|--------------------------------------|--|--|--|--|
| Descripción | El sistema deberá poder ser usado de |  |  |  |  |
|             | forma intuitiva y fluida.            |  |  |  |  |

| RNF-2       | Interfaz de usuario de acuerdo a diseños<br>de aplicaciones similares                                                                                                    |  |  |  |  |
|-------------|----------------------------------------------------------------------------------------------------|--|--|--|--|
| Descripción | El sistema deberá tener una interfaz de<br>usuario acorde al diseño de aplicaciones<br>similares y que gracias al menú y los textos<br>se entiendan fácilmente las actividades que<br>cada uno realiza. |  |  |  |  |

| RNF-3       | Simulaciones desarrolladas con EJS |         |        |       |        |  |  |
|-------------|------------------------------------|---------|--------|-------|--------|--|--|
| Descripción | EI                                 | sistema | deberá | tener | cuatro |  |  |
|             | simulaciones creadas mediante EJS. |         |        |       |        |  |  |

| RNF-4       | Uso Java, JS, JSP                        |
|-------------|------------------------------------------|
| Descripción | El sistema deberá estar desarrollado con |
|             | estos lenguajes.                         |

| RNF-5       | Compatibilidad Apache y Linux         |
|-------------|---------------------------------------|
| Descripción | El sistema deberá funcionar           |
|             | correctamente en un servidor Apache,  |
|             | dentro de un sistema operativo Linux. |

## Diagrama de casos de uso

En la Ilustración se muestra el diagrama de casos de uso correspondiente al sistema a desarrollar.

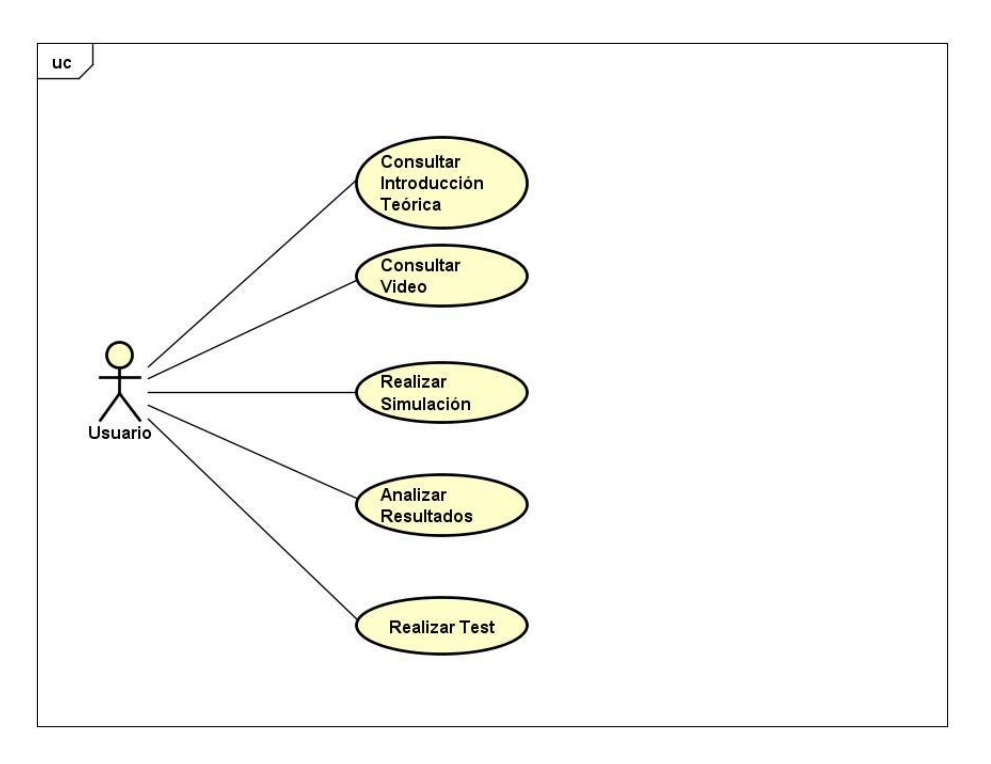

## Especificación casos de uso

| CU-1                | Consultar fun                                                                                                    | damentos teóricos                                                                      |
|---------------------|----------------------------------------------------------------------------------------------------|----------------------------------------------------------------------------------------|
| Descripción         | El sistema deberá comportarse tal y como se describe en este caso de uso, cuando el usuario consulte los fundamentos teóricos. |                                                                                        |
| Precondición        | Ninguna                                                                                                    |                                                                                        |
| Secuencia<br>normal | Paso                                                                                                    | Acción                                                                                 |
|                     | 1                                                                                                    | El actor Usuario (ACT-1) elige la opción de "introducción teórica" del menú principal. |
|                     | 2                                                                                                    | El sistema muestra la pantalla de introducción teórica.                                |

| Postcondición | Ninguna |  |  |
|---------------|---------|--|--|
|               |         |  |  |

| CU-2                | Consultar Vide                                                                                                    | 80                                                                      |
|---------------------|----------------------------------------------------------------------------------------------------|-------------------------------------------------------------------------|
| Descripción         | El sistema deberá comportarse tal y como se describe en este caso de uso, cuando el usuario consulte la sección de video |                                                                         |
| Precondición        | Ninguna                                                                                                    |                                                                         |
| Secuencia<br>normal | Paso                                                                                                    | Acción                                                                  |
|                     | 1                                                                                                    | El actor Usuario (ACT-1) elige la opción de "Video" del menú principal. |
|                     | 2                                                                                                    | El sistema muestra la pantalla de video                                 |
| Postcondición       | Ninguna                                                                                                    |                                                                         |

| CU-3          | Rea                                                                                     | alizar Simulación                                                           |
|---------------|-----------------------------------------------------------------------------------------|-----------------------------------------------------------------------------|
| Descripción   | El sist                                                                                 | ema deberá comportarse tal y como se describe en este caso de uso,          |
|               | simula                                                                                  | ción.                                                                       |
| Precondición  | Ningur                                                                                  | าล                                                                          |
| Secuencia     | Paso                                                                                    | Acción                                                                      |
| normal        | 1                                                                                       | El actor Usuario (ACT-1) elige la opción de "Simulación Virtual" del menú   |
|               |                                                                                         | principal.                                                                  |
|               | 2                                                                                       | El sistema muestra la pantalla de simulación virtual                        |
|               | 3                                                                                       | El usuario elige un apartado de la simulación                               |
|               | 4                                                                                       | El sistema muestra la pantalla del apartado elegido.                        |
|               | 5                                                                                       | El usuario modifica el valor de la magnitud relacionada con el apartado.    |
|               | 6                                                                                       | El sistema calcula el valor de la f.e.m., lo muestra en pantalla y añade el |
|               |                                                                                         | punto (valor introducido, valor calculado) en la gráfica del apartado.      |
| Postcondición | El actor Usuario (ACT-0001) ha realizado una simulación de experimento y ha introducido |                                                                             |
|               | datos necesarios para el análisis de resultados del apartado.                           |                                                                             |
| Excepciones   | Paso                                                                                    | Acción                                                                      |
|               | 5a                                                                                      | Dato tipo erróneo. El sistema muestra mensaje de error.                     |
|               |                                                                                         | El caso de uso continua.                                                    |
|               |                                                                                         |                                                                             |
|               | 5b**                                                                                    | Dato erróneo. Usuario introduce un dato superior a 1. El caso de uso se     |
|               |                                                                                         | reinicia y continua en el paso 4.**                                         |

\*Este caso de uso se repite en cuatro apartados cambiando la magnitud.

\*\*Esta excepción solo se da en el apartado 3 que por motivos de la simulación y evitar errores se debe reiniciar si el usuario introduce un dato erróneo.

| CU-4         | Analiza                                                                                                    | r Resultados                                                                                                    |
|--------------|----------------------------------------------------------------------------------------------------|----------------------------------------------------------------------------------------------------|
| Descripción  | El sistema deberá comportarse tal y como se describe en este caso de uso,<br>cuando el usuario se disponga a analizar los resultados de un apartado de los |                                                                                                    |
|              | cuatro de l                                                                                                    | a simulación.                                                                                                    |
| Precondición | CU-3                                                                                                    |                                                                                                    |
| Secuencia    | Paso                                                                                                    | Acción                                                                                                    |
| normal       | 1                                                                                                    | El actor Usuario (ACT-1) elige la opción de "Analizar Resultados" en la pantalla de simulación de un apartado.                    |
|              | 2                                                                                                    | El sistema muestra la pantalla de análisis de resultados.<br>Añadiendo a la gráfica de análisis los puntos introducidos en el CU- |
|              |                                                                                                    | 3.                                                                                                    |

| ostcondición | Ninguna |  |  |  |  |
|--------------|---------|--|--|--|--|
|--------------|---------|--|--|--|--|

| CU-5          | Realiz   | ar test                                                                                             |
|---------------|----------|----------------------------------------------------------------------------------------------------|
| Descripción   | El siste | ema deberá comportarse tal y como se describe en este caso de uso,                                  |
| _             | cuando e | l usuario se disponga a realizar el test.                                                           |
| Precondición  | CU-3     |                                                                                                    |
| Secuencia     | Paso     | Acción                                                                                              |
| normal        | 1        | El actor Usuario (ACT-1) elige la opción de "¿Qué hemos aprendido?" del menú principal.             |
|               | 2        | El sistema muestra la pantalla de test.                                                             |
|               | 3        | El usuario responde a las preguntas con V o F y pulsa comprobar respuestas.                         |
|               | 4        | El sistema muestra en la misma pantalla el resultado de cada pregunta.                              |
| Postcondición | Ningun   | a                                                                                                   |
| Excepciones   | Paso     | Acción                                                                                              |
| -             | 3a       | El usuario no responde todas las preguntas y pulsa el botón.                                        |
|               |          | El sistema mostrara un mensaje de error pidiendo que marque todas las preguntas antes de comprobar. |

### Análisis de usuarios

Para poder desarrollar una aplicación que se corresponda con lo pedido y que sea atractiva a sus futuros usuarios se analizan los posibles usuarios y aquí se muestran las características de estos.

| Características por perfil                          |
|-----------------------------------------------------|
| En su mayoría mayores de 18 años.                   |
| Indistinto.                                         |
| Estudiantes del Grado en Ingeniería en              |
| Informática impartida por la Universidad de         |
| Valladolid.                                         |
| Preferiblemente castellano.                         |
| Trabajar y aprender el fenómeno de la inducción     |
| electromagnética apoyándose de una simulación       |
| virtual que les ayude.                              |
| Indiferente.                                        |
| Conocimiento avanzado en tecnologías de la          |
| información. También se contempla que existan       |
| usuarios con conocimientos limitados de informática |
| y de sistemas operativos.                           |
| Puede tener limitaciones físicas, salvo problema    |
| de ceguera. El sistema no contempla otra opción que |
| la visual                                           |
|                                                     |

| PLANTILLA DE PERSONAJE: USUARIO 1 | 1                                                |
|-----------------------------------|--------------------------------------------------|
| Nombre:                           | Carlos Velasco Olmos                             |
| Edad:                             | 23 años                                          |
| Género:                           | Masculino                                        |
| Profesión:                        | Estudiante de Grado en Ingeniería Informática en |
|                                   | la Universidad de Valladolid                     |

Rutina diaria / Contexto de uso:

Carlos está cursando la asignatura de Física que se imparte en el primer curso del Grado en Ingeniería Informática y quiere aprobar la asignatura. Para ello se introduce a la web con su portátil y se pone a trabajar con ella. Primero entra en los fundamentos teóricos, pues entiende que, para poder realizar el resto de actividades, primero tendrá que estudiar la teoría de este fenómeno. Después realizará las simulaciones e intentará analizar y comprender lo mejor posible los resultados de las mismas; para así realizar el test y comprobar sus conocimientos.

Meta:

Aprender el fenómeno de la inducción electromagnética de la forma más divertida posible que ayude a aprobar la asignatura de Física.

Actitud ante la tecnología:

Muy buena, es capaz de navegar de forma intuitiva a través de la interfaz de usuario sin necesidad de ayuda.

## Capítulo 4: Diseño de la aplicación

En esta sección se va a explicar el dominio de la aplicación, así como sus casos de uso.

### Modelo de dominio

El modelo de dominio esta explicado así para un mejor entendimiento en los diagramas del funcionamiento interno de las simulaciones, puesto que no tengo más clases que el controlador encargado del encaminamiento se prefirió hacerlo así. Se omite la pantalla de inicio pues es a la que se accede naturalmente a la web y no tiene funcionalidad relacionada con la simulación.

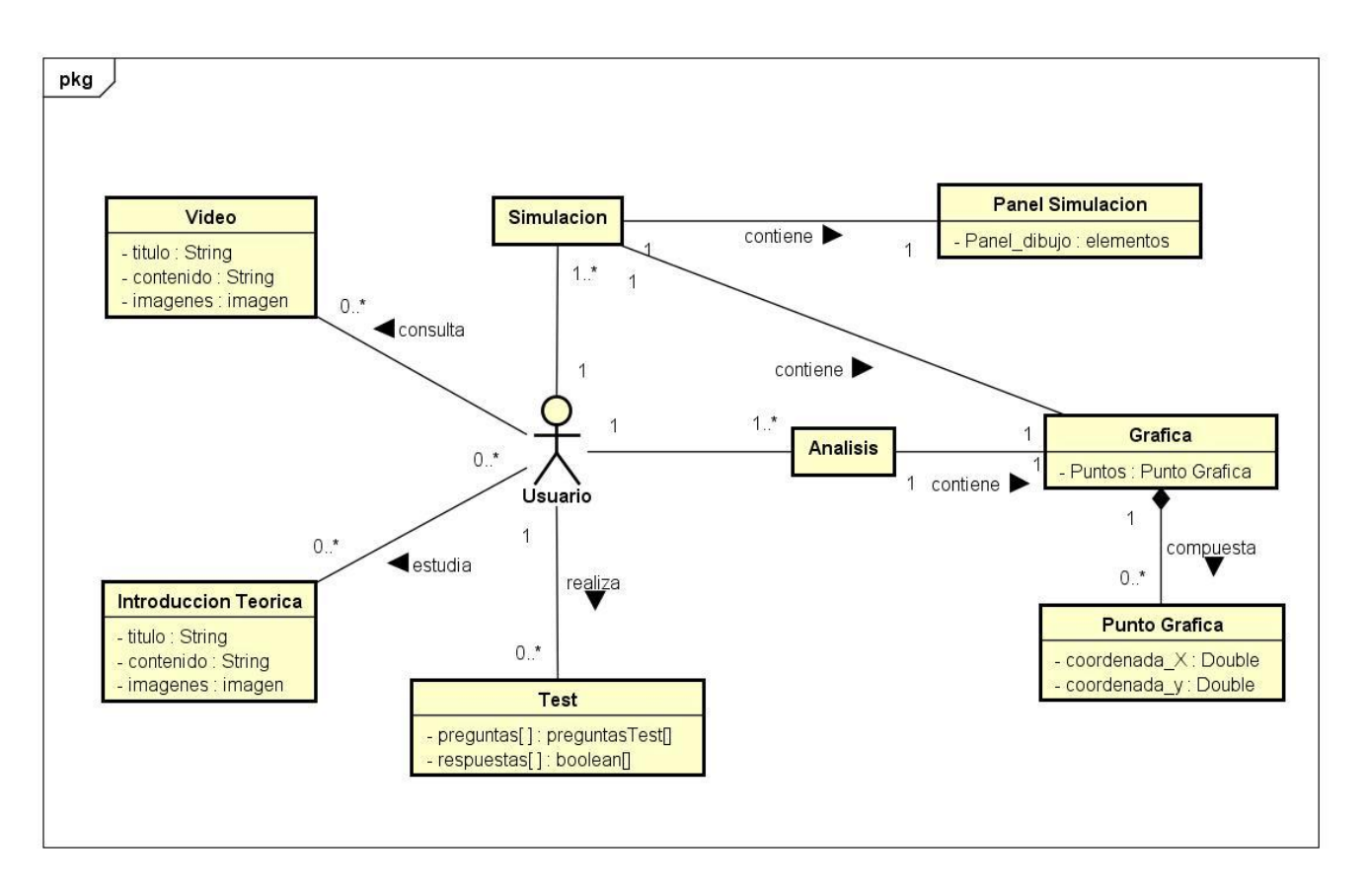

## DESCRIPCIÓN DEL MODELO DE DOMINIO

- Usuario: representa un usuario de la aplicación.
- Introducción Teórica: representa la pantalla donde se mostrará el contenido teórico en el que se basa la práctica. Posee un título, un contenido e imágenes.
- Simulación: representa una pantalla de simulación que contiene un panel de simulación con sus controles en los que el alumno modificará los valores de las magnitudes, y una gráfica que recoja el cambio de esos valores.
- Panel Simulación: representa los elementos utilizados en la simulación, tiene un panel de dibujo en el que se incluyen los controles de la simulación, así como la ventana grafica donde se mostrará.

- **Gráfica:** representa la gráfica que muestra los puntos introducidos por el usuario. Está formado por un conjunto de puntos de gráfica.
- **PuntoGrafica:** representa cada punto que se dibuja en la gráfica y posee unas coordenadas para poder representar la gráfica en el lienzo. Estas coordenadas van a ser el valor de la magnitud que introduzca el usuario y el valor de la f.e.m. calculada.
- **Test:** representa el test que el usuario realizara en la web para asegurar sus resultados. Está formado por preguntas y respuestas que son en lo que respecta a la funcionalidad dos vectores boolean que se comparan uno con los valores introducidos por el usuario y otro con los valores correctos.
- Análisis: representa la pantalla de análisis de cada apartado que contiene una gráfica que recibe los puntos del apartado para analizarlos.

#### Diagramas secuencia

Aquí se detallan los diagramas de secuencia de los casos de uso:

Caso de uso 1- Consultar teoría

El usuario accede a la web y pide que se muestre la pantalla de introducción teórica. El sistema muestra la pantalla.

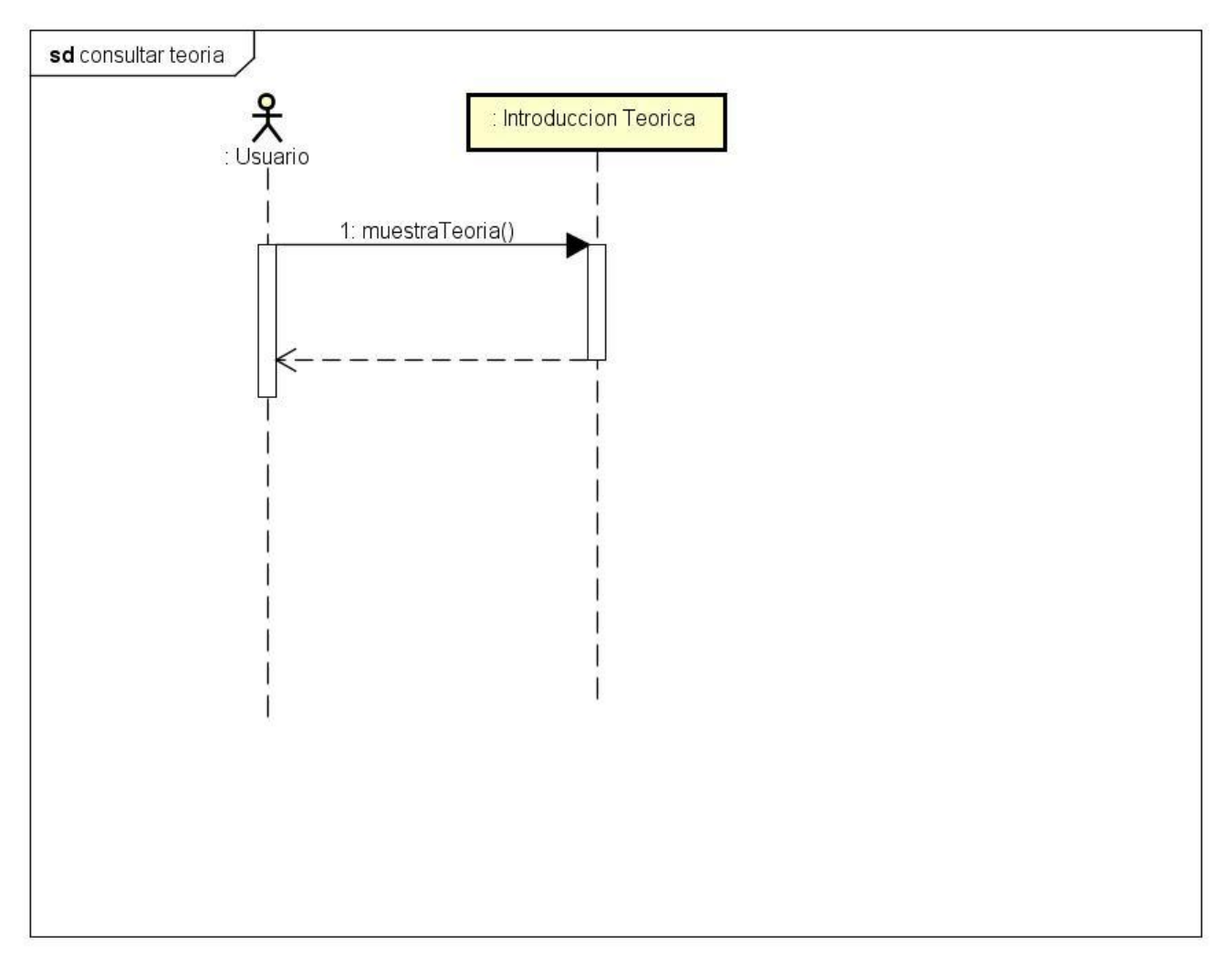

#### Caso de uso 2 - Consultar Video

El usuario accede a la opción de video del menú y el sistema muestra la pantalla.

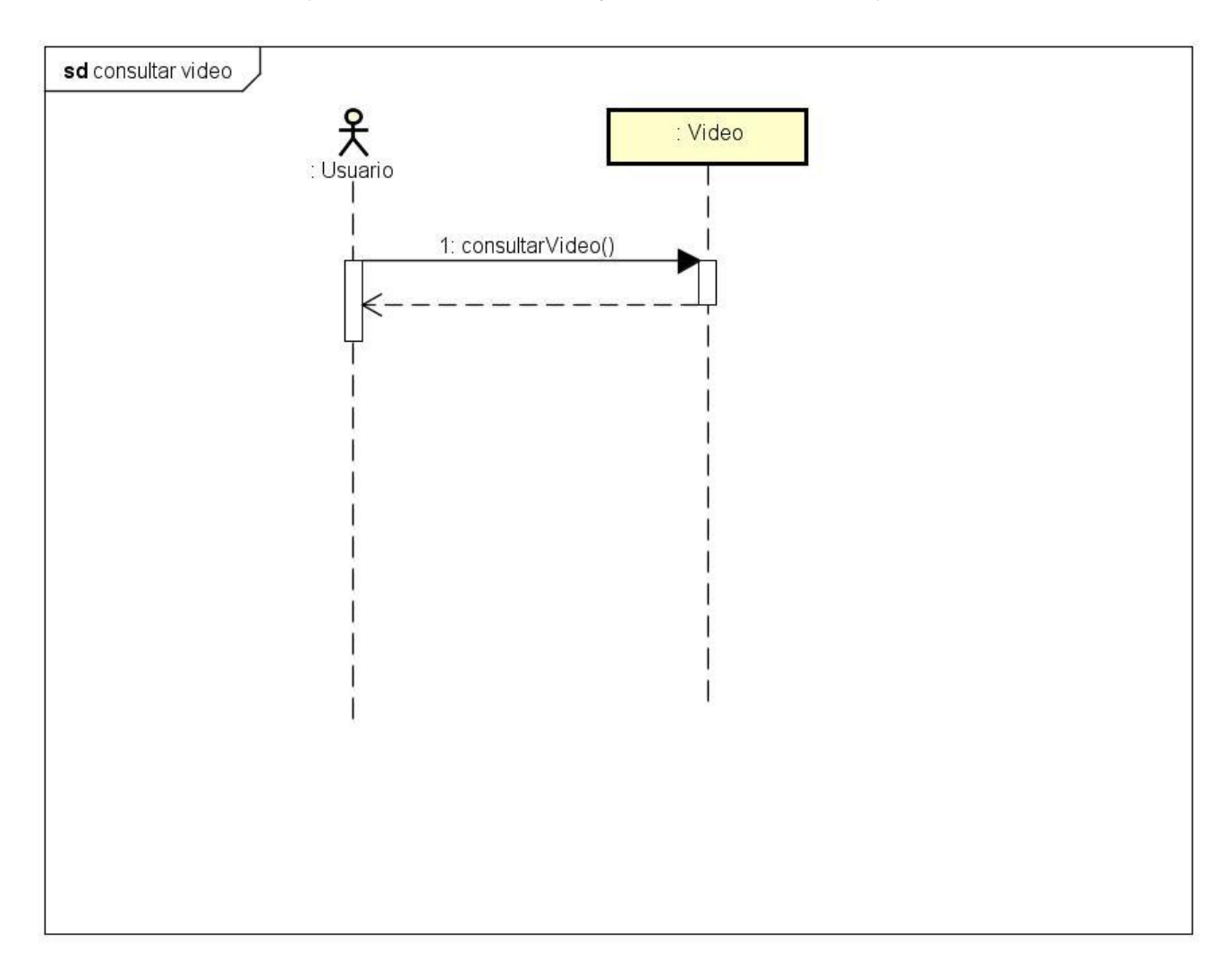
Caso de uso 3 - Realizar simulación

El usuario ha accedido a un apartado de la simulación y modifica valores en ella. El sistema muestra esos valores tanto en el panel de simulación como en la gráfica. Este caso de uso se repite hasta que el usuario pulse analizar resultados con al menos 2 valores introducidos por el. 10 simplemente es el límite de puntos que coge la gráfica de análisis. Con lo cual cualquier valor a mayores no entrará.

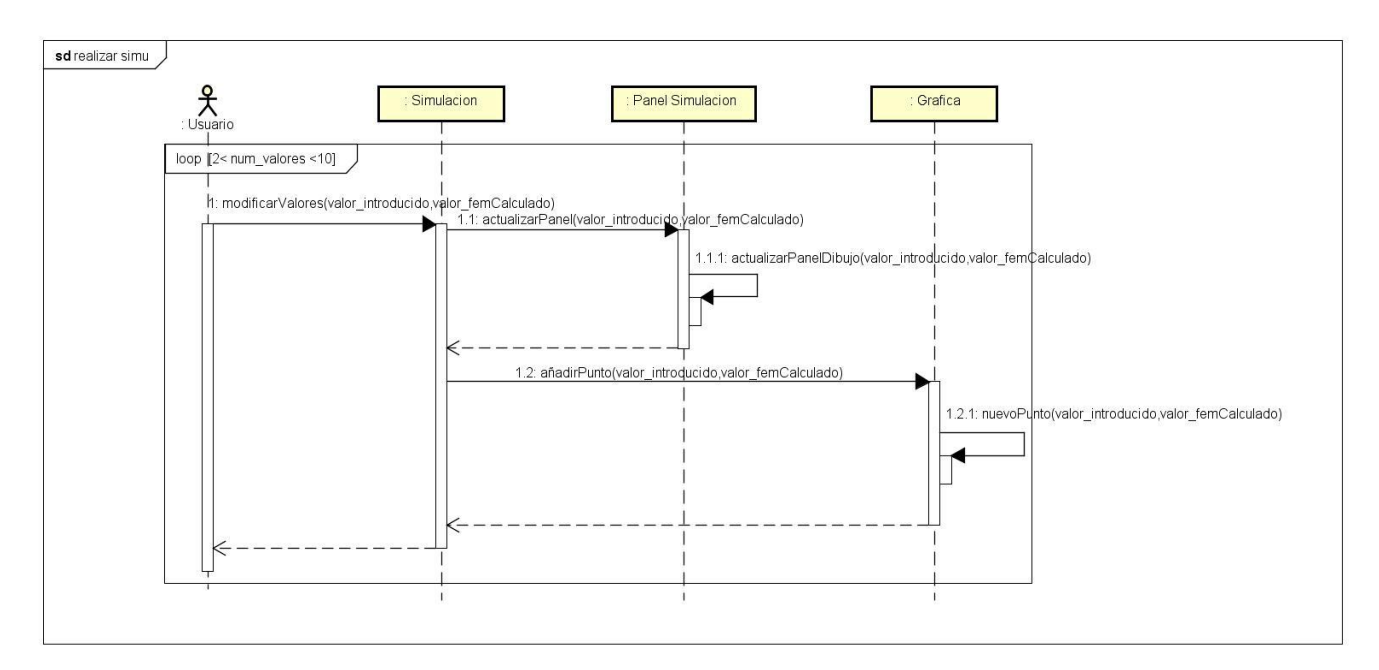

Caso de uso 4 – Analizar Resultados

El usuario ha pulsado analizar resultados en el apartado y se muestra la pantalla de análisis.

El sistema muestra la grafica con los puntos anteriormente introducidos por el usuario y los valores de a y b en la recta y=bx+a.

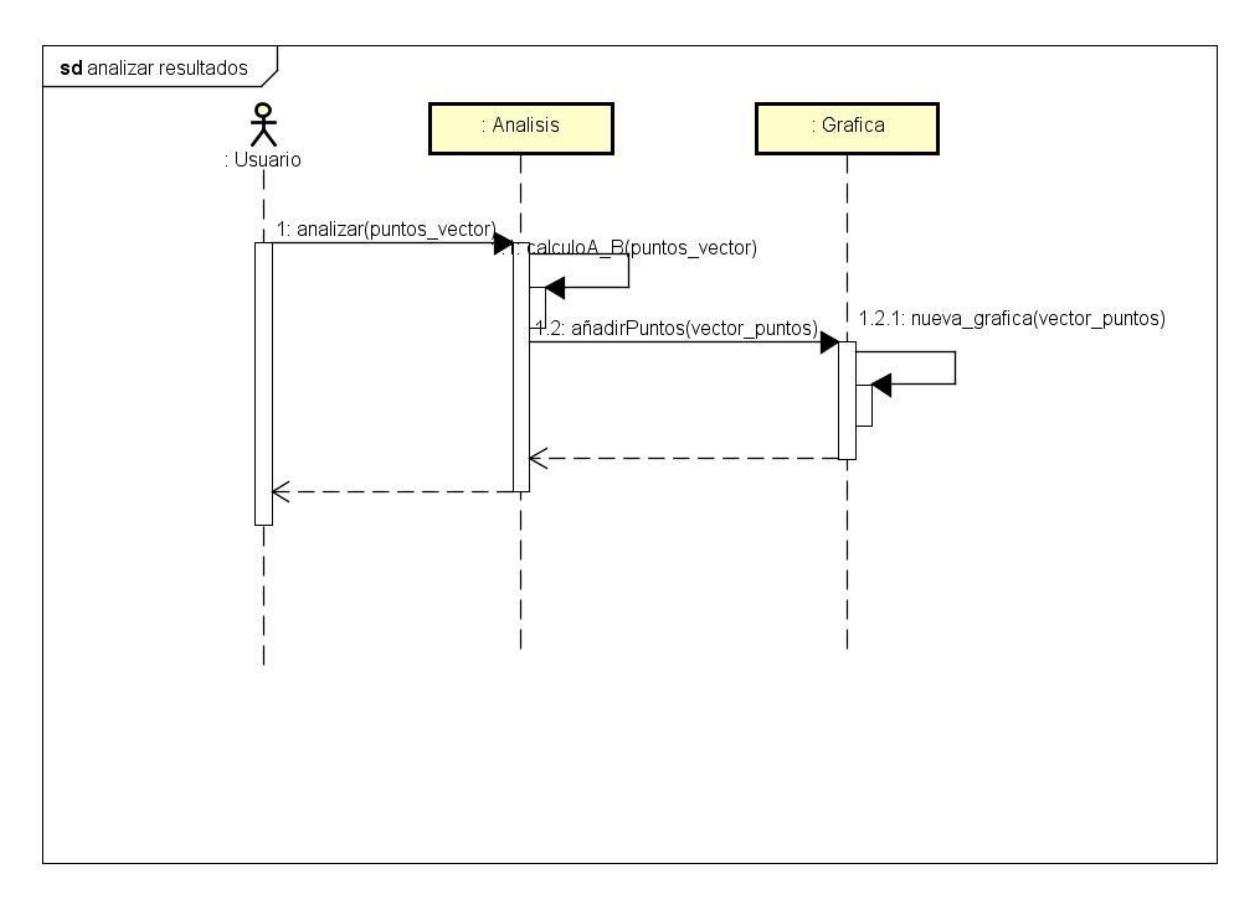

El usuario accede a la sección ¿Qué hemos aprendido? Y realiza el test. Hasta que el usuario no rellene todo el test el sistema no comprobara las respuestas.

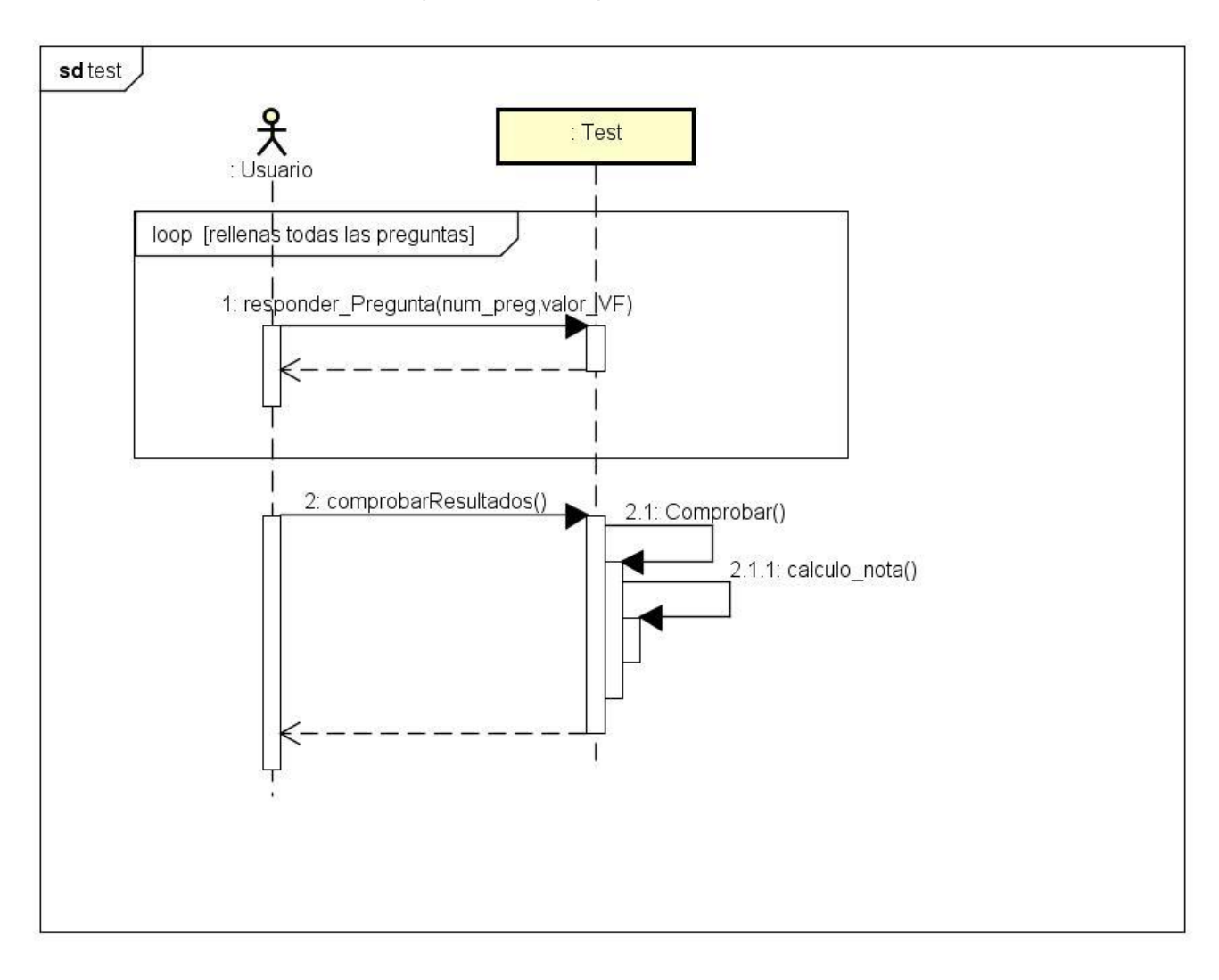

## Capítulo 5: decisiones de implementación

En esta sección se explica la tecnología de Easy Java Simulations y la creación de las simulaciones para este proyecto, así como el funcionamiento de la web.

### **Easy Java Simulations**

Easy Java Simulations es una herramienta dirigida a facilitar la programación de simulaciones virtuales usando Java. Esta herramienta fue pensada para crear aplicaciones de escritorio java que se ejecuten normalmente en un ordenador y también applets que se ejecutaran desde los navegadores para así poder difundirlas mucho mejor.

Esta tecnología la creó Francisco Esquembre, profesor de la Universidad de Murcia, y se distribuye bajo la licencia abierta GNU GPL. Esta tecnología al ser de código abierto ha pasado por muchas manos y mucha gente ha contribuido debido a eso, lo que su autor creo dista mucho de la tecnología actual. Desde 2014 se pasó a llamar EJSS pues se publicó la versión 5.0 que incluía la posibilidad de crear simulaciones en JavaScript de ahí el nombre Easy JavaScript Simulations. Aun así, falta documentación en esta parte, que aunque se presume un reflejo de Java, y por tanto debería tener similar documentación, esta no cumple igual todas las funciones y tiene algunos bugs que están corrigiendo ya que sigue activa la web y la tecnología. Actualmente la última versión estable es la 5.2 y es con la que se desarrolla este proyecto que ya corrige alguno de los bugs de las versiones anteriores en JavaScript.

Para este proyecto se crearon una simulación en Java y en JavaScript con el fin de comprobar cuál era la mejor decisión para la web final y tras comprobar ambos resultados se decidió por JavaScript ya que a pesar de la falta de documentación es más compatible, ligero y fácil de ejecutar en más navegadores pues la simulación de java solo se ejecutaba en IE y añadiéndola a la lista de seguridad la url cosa que hacía del uso de la web muy tediosa.

Me centraré en la parte JavaScript de la tecnología pues es la que finalmente se usó. La consola de EJSS da la opción de elegir qué sistema arrancar si Java o JavaScript, así como que versión de java usar de base para las simulaciones, se ha usado la versión 8.1 de java y JavaScript como opción de arranque.

La interfaz de EJSS es la siguiente:

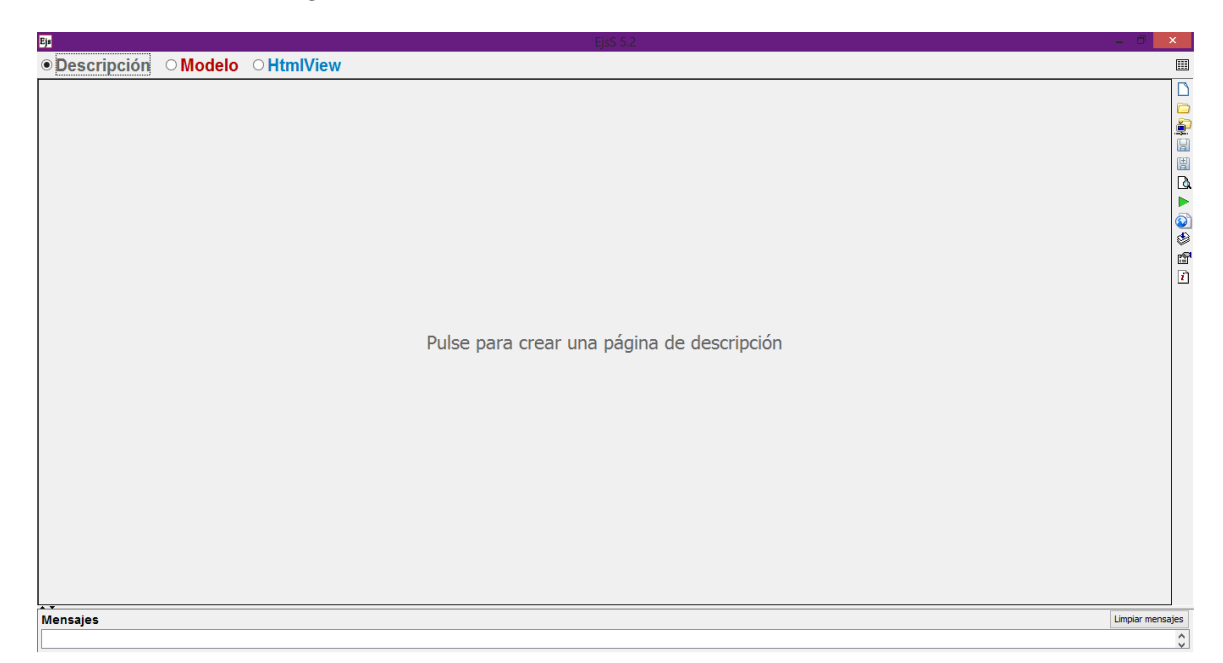

Aquí se ve una pantalla de descripción vacía que contendría la descripción de la EJS que no es obligatoria y no he utilizado en este proyecto, pero básicamente es un lugar donde poner la teoría relacionada a la simulación. También se distingue que hay otras dos secciones importantes como son modelo y HtmlView. Estas secciones se discutirán a continuación.

En esta imagen se ve la interfaz de la sección de modelo de la consola de EJS.

| Eje                              |                                  | EjsS 5.2 - induccion_js_1.ejss |           | - 🗆 🗙          |  |  |
|----------------------------------|----------------------------------|--------------------------------|-----------|----------------|--|--|
| ○ Descripción ● Modelo           | ○ HtmlView                       |                                |           |                |  |  |
| ● Variables ○ Inicialización ○ I | Evolución O Relaciones fijas O P | ropio O Elementos              |           | Γ              |  |  |
| Variables                        |                                  |                                |           |                |  |  |
| Nombre                           | Valor inicial                    | Tipo                           | Dimensión |                |  |  |
| I                                | 1                                | double                         |           |                |  |  |
| n                                | 40                               | int                            |           |                |  |  |
| f                                | 1                                | double                         |           | <u> </u>       |  |  |
| N                                | 30                               | int                            |           |                |  |  |
| r                                | 0.03                             | double                         |           | <u> </u>       |  |  |
| E                                | f*I*2*r*20*r*N                   | double                         |           |                |  |  |
| R                                | 0.6                              | double                         |           | -<br>Man<br>Na |  |  |
| b tam                            | 1                                | double                         |           |                |  |  |
|                                  |                                  |                                |           |                |  |  |
| Comentario<br>Comentario Página  |                                  |                                |           |                |  |  |
| Mensajes                         | Aensajes Limpiar mensajes        |                                |           |                |  |  |
| Archivo leído correctamente: in  | duccion js 1.ejss                |                                |           | 0              |  |  |

Se observa que esta sección tiene otras subsecciones que son Variables, Inicialización, Evolución, Relaciones Fijas, Propio y Elementos. Cada una tiene una función específica:

• Variables: En esta sección, que es la que se observa en la imagen anterior, se declaran las variables del modelo que vayan a ser usadas en la simulación, tienen un nombre, valor inicial, tipo y en caso de vector o matriz dimensión también.

• Inicialización: Si bien en la creación de las variables podemos inicializarlas con un valor constante o una expresión sencilla dentro de la casilla *Valor Inicial* en algunos casos necesitamos una inicialización más compleja, como por ejemplo si necesitamos hacer unos cálculos previos. Las páginas que podemos crear en este subpanel son el lugar donde escribir el código JavaScript necesario.

• Evolución: Las simulaciones algunas veces representan sistemas continuos en los que una de las variables de las que depende es el tiempo y para estos sistemas los cambios de estado se producen con ecuaciones diferenciales y es para eso para lo que está esta sección, para definir como evolucionaria el modelo dado un incremento en tiempo de alguna variable del modelo.

 Relaciones Fijas: la existencia de una segunda fuente de cambios la interacción directa del usuario con la simulación es la razón por la que no se deben incluir estas relaciones en la sección anterior. Si las relaciones fijas han de ser válidas siempre, entonces deberían mantenerse cuando el usuario cambia alguna de estas variables, incluso si la simulación está parada. Por esto, es conveniente identificar claramente y escribir de forma separada estos dos tipos. Esto permitirá al ordenador saber qué ecuaciones deben ser evaluadas en cada caso.

• Propio: Como se puede imaginar en esta sección se definen los métodos propios que queremos que la simulación ejecute de alguna manera. Todo será código JavaScript.

• Elementos: Una sección en la que se incluyen elementos externos que se pueden incluir de bibliotecas de terceros, como un seleccionador de ficheros, o elementos de red para Java y cosas por el estilo.

La imagen del modelo muestra los valores de las variables para el apartado 1 de mi simulación, pues no todos los apartados comparten los mismos valores iniciales, en ella están definidas la intensidad y la frecuencia de la corriente, el número de espiras del solenoide y de la bobina de inducción, así como sus radios para la parte visual como de valor para el cálculo y la fuerza electromotriz inducida y su fórmula; cada uno con su valor inicial y su tipo correspondiente. En la que se aprecia un ajuste que se realizó para una mejor visualización y usabilidad de la página ya que se multiplica por 10 e valor de la f.e.m. para que sea más parejo a los valores introducidos.

En esta imagen se aprecia la interfaz de la sección HtmlView:

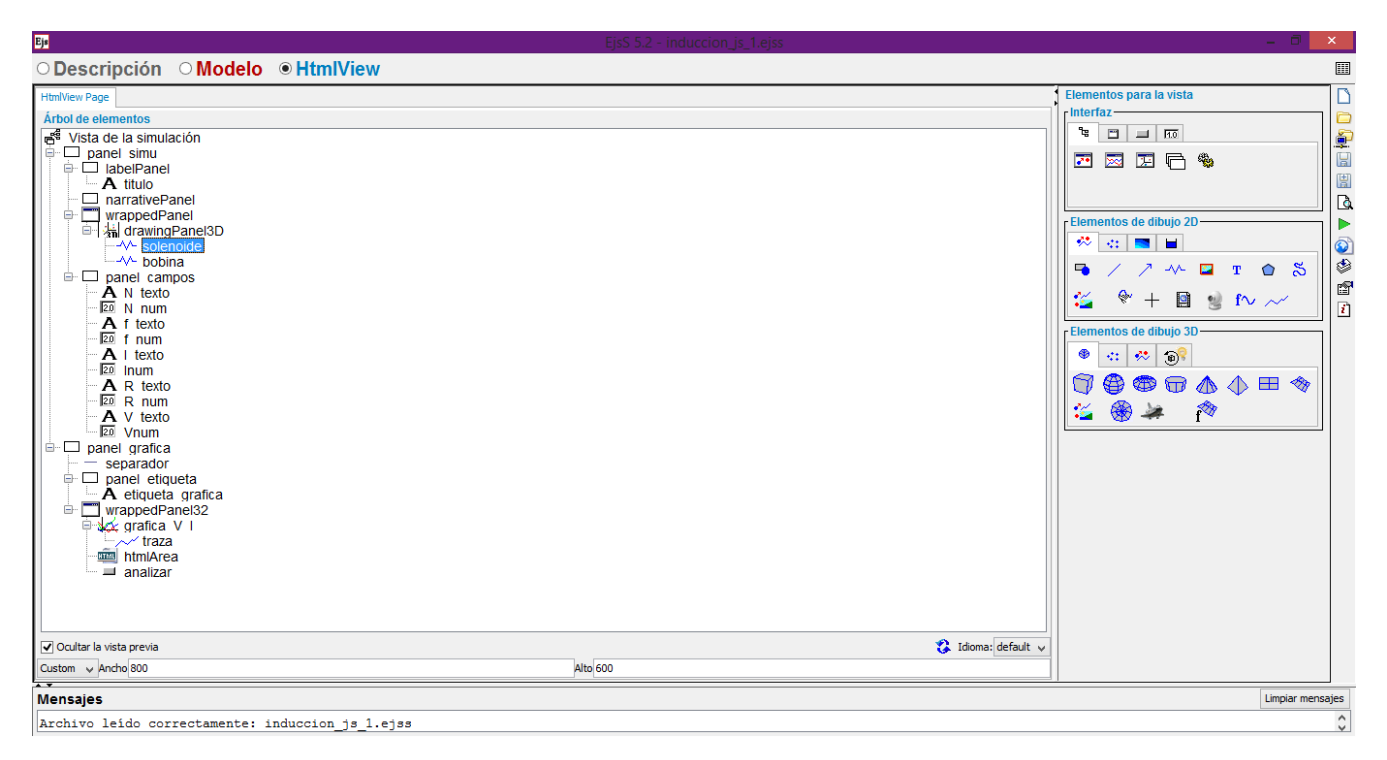

Como se aprecia en la imagen esta sección consta de distintos tipos de interfaz que se muestran a la derecha como son panel de dibujo, panel de gráfica, panel de dibujo 3d, paneles HTML normales y de control sobre los que irán los otros elementos.

- Panel de dibujo: Se corresponde con un panel 2d de dibujo en el que se pueden añadir los elementos de dibujo 2d que explicare posteriormente junto a los 3d pues se corresponden.
- Panel de gráfica: Es un panel con ejes que permite añadir objetos 2d tipo rastro, traza, función, ... Para representar las variables del modelo.
- Panel de dibujo 3d: Es un panel de dibujo donde se introducirán elementos de dibujo 3d.
- Paneles HTML: hay elementos predefinidos HTML que se pueden añadir a estos paneles como campos numéricos, selectores, audio, video, ...
- Panel de control: es un conjunto de paneles y de elementos HTML predefinido para controlar las simulaciones continuas.

Los elementos de dibujo 2d y 3d son elementos predefinidos con propiedades propias y modificables a gusto del usuario, como ejemplo, la bobina de la simulación:

| Ejs             |                  |   |          | Propiedades     | de bobina (Muel    | le3[ | D)            |               |                 |   | ×        |
|-----------------|------------------|---|----------|-----------------|--------------------|------|---------------|---------------|-----------------|---|----------|
| Main properties | Decoración       |   |          |                 |                    |      |               |               |                 |   |          |
| <i>i</i> ) P    | osición y Tamaño |   |          | Visibili        | idad e Interacción |      |               |               | Aspecto Gráfico |   |          |
| х               | 0                | Ø | <b>6</b> | Visibility      | true               | P    | <b>e</b>      | Radius        | r*10            | 2 | <b>@</b> |
| Y               | -b_tam/2         | ۲ |          | Measured        |                    | P    | <b>e</b>      | ThinExtremes  | true            | P | <b>e</b> |
| z               | 0                | ۲ | <b>e</b> | EnabledPosition | "ENABLED_NO_MO     | P    | <b>e</b>      | Solenoid      |                 | 2 | <b>@</b> |
| Position        |                  | Ž |          | MovesGroup      |                    | P    | <b>e</b>      | Loops         | N               | 2 | <b>@</b> |
| SizeX           | 0                | Ž |          | Enabled Size    |                    | P    | <b>e</b>      | PointsPerLoop | 100             | 2 | <b>e</b> |
| SizeY           | 1                | ۷ |          | ResizesGroup    |                    | P    | <b>e</b>      | LineColor     | "Red"           | r |          |
| SizeZ           | 0                | ۷ |          | Sensitivity     |                    | 2    | <b>e</b>      | LineWidth     | 55              | 2 |          |
| Size            | 2                | ۷ |          | OnEnter         |                    | P    | <b>.</b>      | Transparency  | 22              | 2 |          |
| Transformation  |                  | ۷ |          | OnExit          |                    | P    | <b>.</b>      |               |                 |   |          |
| OnPress         |                  |   |          |                 |                    | P    | 8 <b>8</b> 90 |               |                 |   |          |
| OnDrag          |                  |   |          |                 |                    | P    | <b>.</b>      |               |                 |   |          |
|                 | OnRelease        |   |          |                 |                    |      |               |               |                 |   |          |

Las propiedades no completadas se ponen por defecto al crearse el objeto en la ejecución, como se aprecia hay ciertas propiedades que dependen de variables del modelo como es el radio cuyo valor es r\*10 o el número de loops del muelle que nos sirve como número de espiras y que al modificarse estas variables en los campos numéricos correspondientes este muelle se actualiza y cambia de tamaño o espiras usando esos valores. El elemento tiene muchas propiedades desde posición en la vista, tamaño, hasta puntos por bucle o posibilidad de moverse o no lo que hace que esta herramienta tenga un sinfín de posibilidades. Puesto que además de variables se pueden asignar métodos que devuelvan los valores correspondientes a las propiedades, además de tener eventos como OnEnter, OnDrag, y otros distintos a los que se ven pues otros elementos tienen más eventos que permiten disparar métodos en momentos determinados.

Como se puede ver en la imagen del interfaz de HtmlView que se corresponde con la vista del apartado 1, esta está formada por un panel de simulación con un panel de dibujo y un panel con campos numéricos y de texto que indican los valores de las variables y por un panel de grafica que recoge los valores introducidos y el calculado por la f.e.m. y los añade a la gráfica. El resto de apartados están creados de manera similar cambiando valores de variables y pequeños detalles, pero siguiendo el esquema.

En la creación de las simulaciones me encontré con fallos de JavaScript que no marca los puntos en las gráficas de una manera normal como hace en java el elemento traza, lo que hizo que se quedaran marcados con barras sueltas que finalmente fueron una buena opción pues se aprecia con claridad la dependencia entre magnitudes de esta manera. Las propiedades de la traza son las siguientes:

| Ejs             | Eje Propiedades de traza (Traza) |   |          |                 |                      |   |                                                 |                      |             |          |              |
|-----------------|----------------------------------|---|----------|-----------------|----------------------|---|-------------------------------------------------|----------------------|-------------|----------|--------------|
| Main properties |                                  |   |          |                 |                      |   |                                                 |                      |             |          |              |
| i               | Entrada                          |   |          | Visib           | ilidad e Interacción |   |                                                 | Conf                 | iguración   |          |              |
| InputX          | f                                | Ž | <b>e</b> | Visibility      | true                 | F | <b>e</b>                                        | Maximum              | 100         | Ž        | <b>e</b>     |
| InputY          | f*I*2*r*20*r*N                   | Ž | <b>@</b> | Measured        | false                | P | <b>e</b>                                        | Skip                 | 0           | Ž        | <b>e</b>     |
| Input           |                                  | 2 | <b>e</b> | EnabledPosition | "ENABLED_NO_MOVE     | P | <b>e</b>                                        | Active               | true        | P        | <b>e</b>     |
| P               | osición y Tamaño                 |   |          | MovesGroup      | false                | P | <b>6</b> 9                                      | NoRepeat             | true        | <b>P</b> |              |
| x               | 0                                |   | <b>@</b> | Enabled Size    | "ENABLED_NO_MOVE     | P | <b>e</b>                                        | ClearAtInput         | false       | P        |              |
| Y               | 0                                |   | <b>e</b> | ResizesGroup    | false                | P | <b>e</b>                                        | Connected            | false       | r        | <b>e</b>     |
| Position        |                                  | Ž | <b>@</b> | Sensitivity     |                      | 2 |                                                 | Aspe                 | cto Gráfico |          |              |
| PixelPosition   |                                  | P | <b>e</b> | OnEnter         |                      | P | æ.,                                             | RelativePosition     | "CENTERED"  | r        | <b>6</b> 9   |
| SizeX           |                                  | Ø | <b>e</b> | OnExit          |                      | P | æ.,                                             | LineColor            | "Red"       | r        | <b>6</b> 9   |
| SizeY           |                                  | Ž | <b>e</b> | OnPress         |                      | r | æ.,                                             | LineWidth            | 1           | Þ        | <b>e</b>     |
| Size            |                                  | Ž | <b>e</b> | OnDrag          |                      |   | ф.,                                             | DrawLines            | true        | P        | <b>6</b>     |
| PixelSize       |                                  | P | <b>e</b> | OnRelease       |                      |   | ар.<br>С. С. С. С. С. С. С. С. С. С. С. С. С. С | FillColor            | "Black"     | r        | <b>e</b>     |
| Transformation  |                                  | Ž | <b>e</b> |                 |                      |   |                                                 | DrawFill             | true        | P        | <b>e</b>     |
|                 |                                  | _ |          |                 |                      |   |                                                 | Attributes           |             | P        | с <b>е</b> р |
|                 |                                  |   |          |                 |                      |   |                                                 | MarkType             | "BAR"       | r        |              |
|                 |                                  |   |          |                 |                      |   |                                                 | MarkSize             |             | 2        |              |
|                 |                                  |   |          |                 |                      |   |                                                 | MarkRelativePosition | 0           | 2        |              |
|                 |                                  |   |          |                 |                      |   |                                                 | MarkLineColor        | "Black"     | r        |              |
| MarkLineWidth 1 |                                  |   |          |                 |                      |   |                                                 |                      |             |          |              |
|                 | MarkDrawLines                    |   |          |                 |                      |   |                                                 |                      |             |          |              |
|                 |                                  |   |          |                 |                      |   |                                                 | MarkFillColor        | "Black"     | P        | <b>e</b>     |
|                 |                                  |   |          |                 |                      |   |                                                 | MarkDrawFill         | true        | P        | <b>69</b>    |

En este caso también se añaden más propiedades como puede ser la entrada la cual puede estar ligada a variables como este caso o a funciones que le devuelvan puntos, esto último es lo que se decidió realizar para el análisis de los datos, crear una traza que acepte por entrada una función que le devuelva los puntos del apartado anterior.

| Ejs             | 📴 Propiedades de traza (Traza) |   |          |                 |                      |          |          |                      |             |                |          |
|-----------------|--------------------------------|---|----------|-----------------|----------------------|----------|----------|----------------------|-------------|----------------|----------|
| Main properties |                                |   |          |                 |                      |          |          |                      |             |                |          |
| i               | Entrada                        |   |          | Visib           | ilidad e Interacción |          |          | Conf                 | ìguración   |                |          |
| InputX          | inputX()                       | 2 | <b>@</b> | Visibility      | true                 | P        |          | Maximum              | 100         | 2              |          |
| InputY          | inputY()                       | 2 |          | Measured        | false                | P        | <b>B</b> | Skip                 | 0           |                |          |
| Input           |                                | 2 | <b>e</b> | EnabledPosition | "ENABLED_NO_MOVE     | r        |          | Active               | true        | ß              |          |
| Pe              | osición y Tamaño               |   |          | MovesGroup      | false                | P        |          | NoRepeat             | true        | r              |          |
| х               | 0                              | 2 | <b>e</b> | Enabled Size    | "ENABLED NO MOVE     | r        |          | ClearAtInput         | false       | ß              |          |
| Y               | 0                              | Ž | <b>@</b> | ResizesGroup    | false                | P        |          | Connected            | true        | r              |          |
| Position        |                                | Z | <b>e</b> | Sensitivity     |                      |          |          | Aspec                | cto Gráfico |                |          |
| PixelPosition   |                                | P | <b>e</b> | OnEnter         |                      |          | æ.,      | RelativePosition     | "CENTERED"  | r              | <b>@</b> |
| SizeX           |                                | 2 | <b>e</b> | OnExit          |                      | R        | 42.5     | LineColor            | "Red"       | ß              | <b>@</b> |
| SizeY           |                                | 2 | <b>@</b> | OnPress         |                      | R        |          | LineWidth            | 1           | 2              |          |
| Size            |                                | 2 | <b>e</b> | OnDrag          |                      |          |          | DrawLines            | true        | r              |          |
| PixelSize       |                                | P |          | OnRelease       |                      | ⊡<br>r≪7 | See.     | FillColor            | "Black"     | r              |          |
| Transformation  |                                | 2 | <b>e</b> | Ointelease      |                      | <u> </u> | - 543    | DrawFill             | true        | r              |          |
|                 |                                |   |          | 1               |                      |          |          | Attributes           |             | ß              | - C.     |
|                 |                                |   |          |                 |                      |          |          | MarkType             | "BAR"       | r              |          |
|                 |                                |   |          |                 |                      |          |          | MarkSize             |             |                |          |
|                 |                                |   |          |                 |                      |          |          | MarkRelativePosition | 0           |                |          |
|                 |                                |   |          |                 |                      |          |          | Markl ineColor       | "Black"     | r and a second | <b>@</b> |
|                 |                                |   |          |                 |                      |          |          |                      |             |                |          |
|                 |                                |   |          |                 |                      |          |          |                      |             |                |          |
|                 |                                |   |          |                 |                      |          |          | MarkbrawLines        |             |                |          |
|                 |                                |   |          |                 |                      |          |          | MarkFillColor        | "Black"     |                |          |
|                 |                                |   |          |                 |                      |          |          | MarkDrawFill         | true        |                | •        |

Estas son las propiedades de una de las gráficas de una pantalla de análisis lo que la diferencia de las otras es que recibe por input de dos funciones una con las coordenadas x y otra con las coordenadas y de los puntos a mostrar. Estos dos métodos están definidos en mi página de código propio del modelo para que así se puedan usar en la traza.

Aquí el código:

**I**EB

| O Descripción                 | o OHtmlVie  | ew                 |        |
|-------------------------------|-------------|--------------------|--------|
| ○ Variables ○ Inicialización  | ○ Evolución | ○ Relaciones fijas | Propio |
| Página Propia                 |             |                    |        |
|                               |             |                    |        |
| var puntos $x = new Array();$ |             |                    |        |
| var puntos y = new Array();   |             |                    |        |
|                               |             |                    |        |
| puntos_x[10]=[0.00];          |             |                    |        |
| puntos_y[10]=[0.00];          |             |                    |        |
|                               |             |                    |        |
| function inputX () {          |             |                    |        |
|                               |             |                    |        |
| recurn puncos_x;              |             |                    |        |
| function inputy () {          |             |                    |        |
|                               |             |                    |        |
| return puntos y;              |             |                    |        |
| }                             |             |                    |        |
|                               |             |                    |        |
|                               |             |                    |        |
|                               |             |                    |        |
|                               |             |                    |        |

Esas funciones serán completadas en la jsp con código Java que provocaría error en la generación de la EJS y que por eso se omite. Paralelamente en la parte de código propio de la EJS de simulación hay unas funciones encargadas de guardar los puntos que por java se pasaran a esas funciones y de ahí a la gráfica. Aquí el código JS de la EJS del apartado 2 (es similar al resto cambia de que input se recupera el valor):

| Ejis 5.2 - induccion_js_2.ejiss                                                                                                    | - 0 ×            |
|----------------------------------------------------------------------------------------------------|------------------|
| ○Descripción ●Modelo ○HtmlView                                                                                                    |                  |
| ○Variables ◯Inicialización ◯Evolución ◯Relaciones filas ◉Propio ◯Elementos                                                               | Г                |
| Página Propia                                                                                                    | C C              |
|                                                                                                    |                  |
|                                                                                                    | ^ · <del>*</del> |
| <pre>var puntos_x = new Array();</pre>                                                                                                   |                  |
| <pre>var puntos_y = new Array();</pre>                                                                                                   |                  |
| var ind = 0;                                                                                                    | L                |
|                                                                                                    |                  |
| function punt() {                                                                                                    | Sec. 19          |
| if(ind<10)(                                                                                                    | 4                |
| puntos_x[ind]=[document.getElementById("f_num").value];                                                                                  | c d              |
| puntos_y[ind]=[document.getElementById("f_num").value*document.getElementById("Inum").value*2*document.getElementById("R_num").value*20* | í                |
| <pre>document.getElementById("R_num").value*document.getElementById("N_num").value];</pre>                                               |                  |
| ind++;}                                                                                                    |                  |
| }                                                                                                    |                  |
| function guardar() {                                                                                                    |                  |
| if(1 <ind⊂10)(< td=""><td></td></ind⊂10)(<>                                                                                              |                  |
| document.getElementById("vector_x_0").value = puntos_x[0];                                                                               |                  |
| document.getElementById("vector_x_1").value = puntos_x[1];                                                                               |                  |
| document.getElementById("vector_x_2").value = puntos_x[2];                                                                               |                  |
| document.getElementById("vector_x_3").value = puntos_x[3];                                                                               |                  |
| document.getElementById("vector_x_4").value = puntos_x[4];                                                                               |                  |
| <pre>document.getElementById("vector_x_5").value = puntos_x[5];</pre>                                                                    |                  |
| document.getBlementById("vector_x_b").value = puntos_x[b];                                                                               |                  |
| document.getElementById("vector_x_'/").value = puntos_x[/];                                                                              |                  |
| document.getElementById("vector_x_8").value = puntos_x[8];                                                                               |                  |
| <pre>document.getElementById("vector_x_9").value = puntos_x[9];</pre>                                                                    |                  |
| document.getElementById("vector_y_O").value = puntos_y[0];                                                                               |                  |
| document getBlementBuId("weeter v 1") value = nuntos v[1].                                                                               | ~                |
| Comentario                                                                                                    |                  |
| Mensajes                                                                                                    | Limpiar mensajes |
| ·                                                                                                    | ^                |

La función punt guarda cada coordenada en un vector, como se aprecia en la imagen la coordenada x es el valor de input de la magnitud del apartado y la coordenada y es el cálculo de la f.e.m.

La función guardar se encarga de pasar los valores de los vectores a input hidden que luego me servirán para guardar esos valores en la request. Y usarlos en la pantalla de análisis.

Estas simulaciones tienen la posibilidad de dar una vista previa que se compila automáticamente cuando se hace un cambio en el HtmlView de la EJS y si hay algún fallo en compilación esta no se verá. Esta y el tamaño de la simulación están en la pantalla de HtmlView también.

Cuando se ejecuta una ejs se crea un fichero xhtml que es leído por los navegadores, puesto que en las pantallas de análisis se ha tenido que añadir código Java se incluyó por entera la ejs en la jsp para que no hubiera errores de compilación en vez de mantenerla en su archivo xhtml. En cambio, la simulación como tal está incluida en la jsp, pero se mantiene en su archivo xhtml.

### Interfaz y funcionamiento de la web

El diseño de la web se ha seguido de otros proyectos similares realizados durante la carrera.

La pantalla principal que nos muestra un texto explicativo sobre la web y su función, y el menú superior, donde se marcan las secciones de la web, creado con bootstrap y jquery.

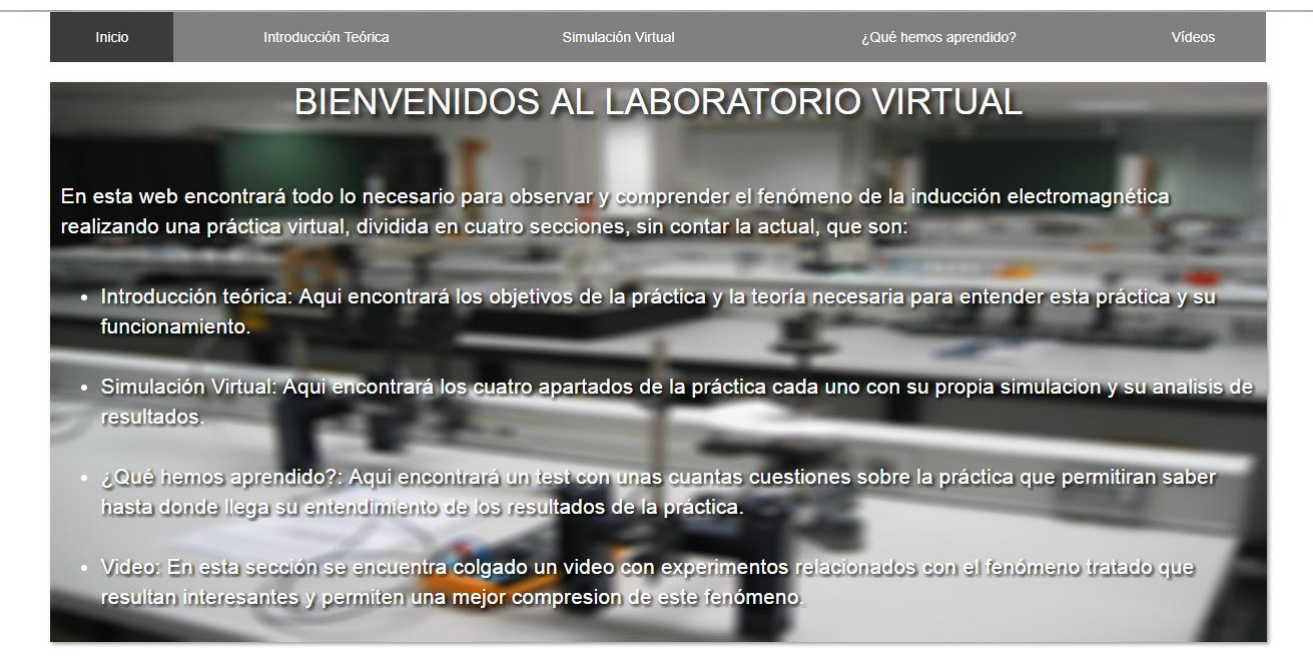

Siguiendo el menú nos desplazamos a Introducción Teórica y nos mostrará la pantalla con los fundamentos teóricos del experimento que el alumno deberá intentar asimilar lo mejor posible para realizar la simulación y comprenderla y así posteriormente poder realizar el test para evaluar su aprendizaje.

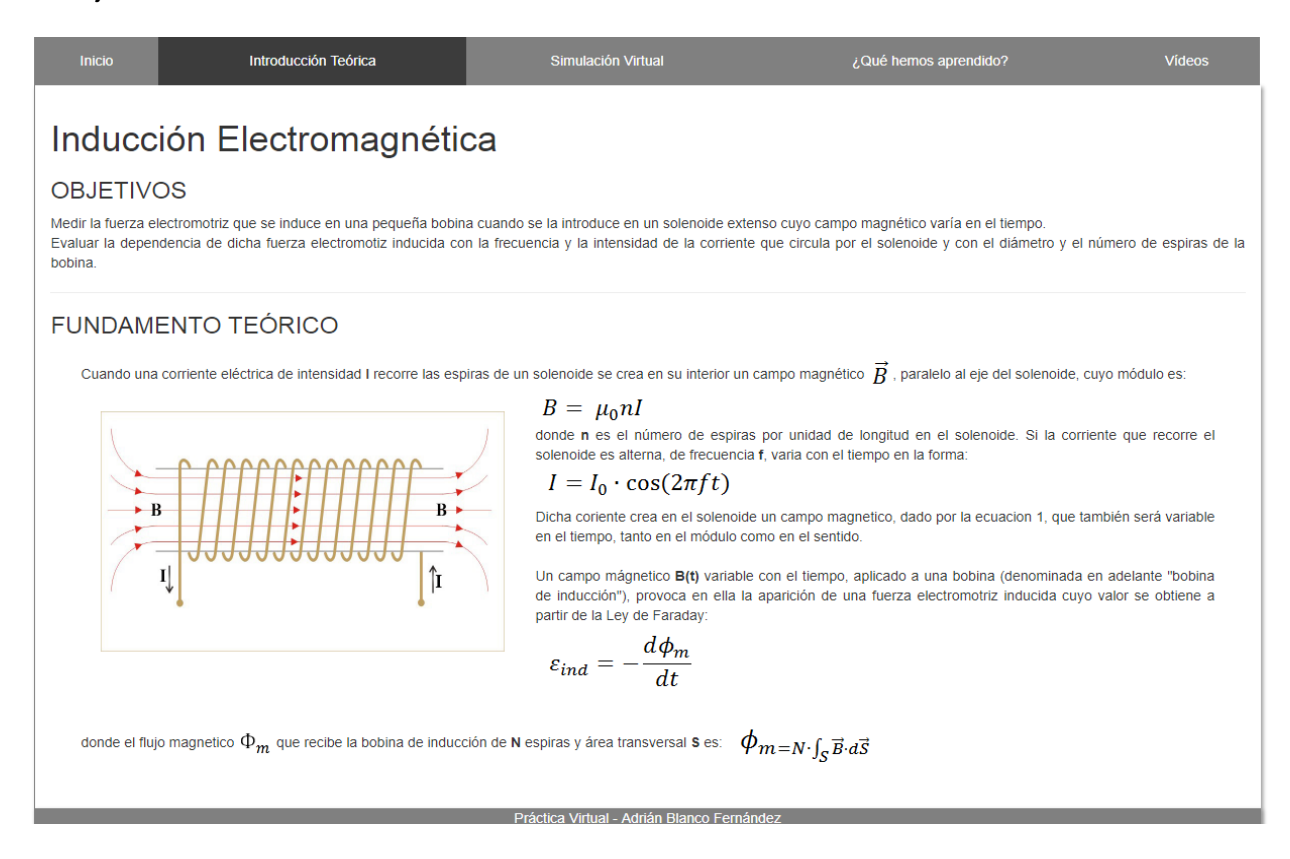

La siguiente opción del menú es la de Simulación Virtual que nos muestra una pantalla con un texto explicativo sobre los objetivos de la simulación, sus apartados y como debe interactuar el alumno con las simulaciones EJS.

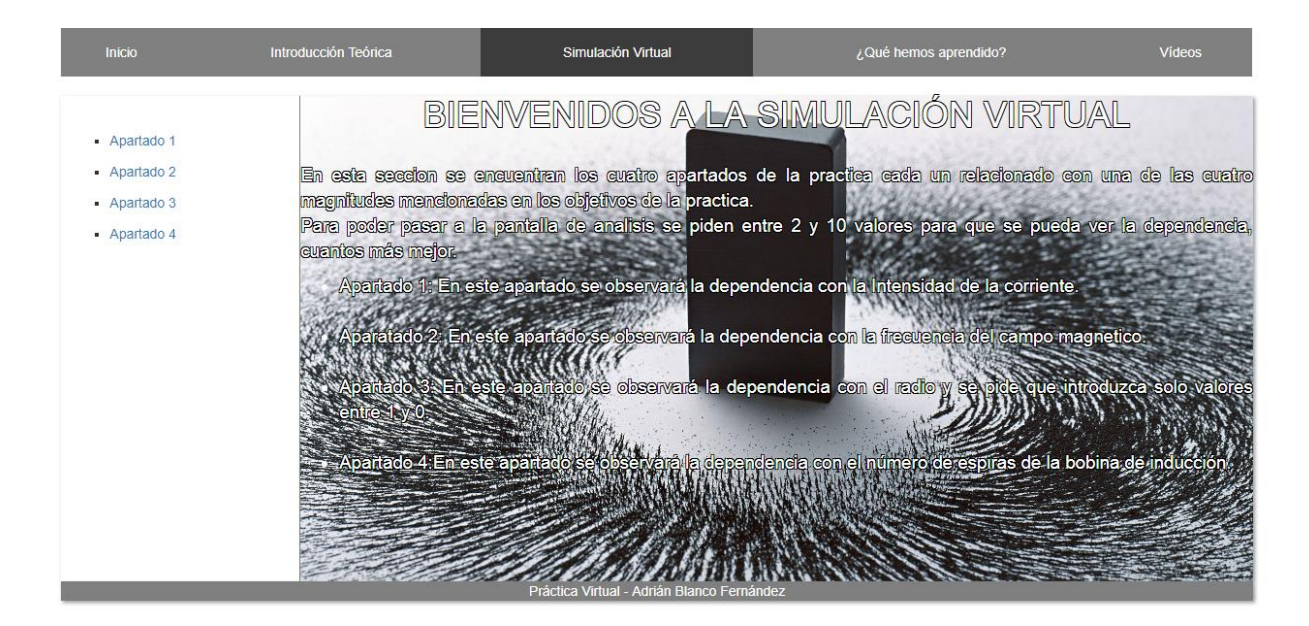

Seleccionando cada uno de esos apartados veremos cada una de las simulaciones, como ejemplo la simulación 1, aquí el alumno debe introducir valores para la magnitud del apartado en cuestión, observar los resultados en la gráfica y proceder a analizar los resultados.

![](_page_50_Figure_2.jpeg)

Una vez se modifica el valor de la magnitud a relacionar con la f.e.m. se introduce y marca un punto en la gráfica. En caso de ser el apartado 3 se restringen los valores a introducir entre 0 y 1 puesto que por temas de la simulación no se puede sobrepasar, si se hiciera la simulación se reiniciará y habrá que volver a introducir valores.

En el apartado 3 que se modifica el radio y en el 4 que se modifica el número de espiras estos dos campos numéricos están relacionados con la variable correspondiente y a su vez esta con la vista de la simulación (pantalla de los muelles) con lo que modificando el valor no solo se modifica la gráfica si no que se apreciará un aumento o disminución en la simulación también ya sea de radio o número de espiras, la intensidad y la frecuencia no son tan representables visualmente.

![](_page_51_Figure_2.jpeg)

Al pulsar analizar resultados iremos a la pantalla de análisis de resultados de ese apartado.

En cada uno de los apartados hay un análisis en el que se mostrará una gráfica similar (excepto en el apartado 3 que su relación es cuadrática y en vez de un elemento traza hay un elemento rastro que permite la unión de puntos no en línea) y la obtención de los valores a y b de la recta (y=bx+a).

#### La cuarta opción del menú superior nos lleva a la sección de test:

| Inicio               | Introducción Teórica                             | Simulación Virtual                                   | ¿Qué hemos aprendido? | Videos          |
|----------------------|--------------------------------------------------|------------------------------------------------------|-----------------------|-----------------|
| Al aumentar la frecu | encia aumenta el ritmo de cambio del campo i     | magnético y la fuerza electromotriz inducida.        |                       | Verdadero Falso |
| La fuerza electromo  | triz inducida en la bobina aumenta linealmente   | e con la frecuencia de la corriente en el solenoide. |                       | Verdadero Falso |
| La fuerza electromo  | triz inducida depende de la potencia disipada e  | en la bobina.                                        |                       | Verdadero Falso |
| La fuerza electromo  | triz inducida es mayor cuanto menor sea la int   | ensidad.                                             |                       | Verdadero Falso |
| La dependencia de    | a fuerza electromotriz inducida con el radio de  | las espiras es lineal.                               |                       | Verdadero Falso |
| La fuerza electromo  | triz inducida es proporcional a la superficie de | las espiras.                                         |                       | Verdadero Falso |
| Al aumentar el núme  | ero de espiras aumenta el flujo del campo mag    | nético y la fuerza electromotriz inducida.           |                       | Verdadero Falso |
| La fuerza electromo  | triz inducida aumenta cuadráticamente con el     | número de espiras por depender de la superficie.     |                       | Verdadero Falso |
| Comprobar respues    | tas                                              |                                                      |                       |                 |
|                      |                                                  | Práctica Virtual - Adrián Blanco Fernánd             | lez                   |                 |

El test consta de 8 preguntas de verdadero o falso, y se comprueban mediante una sencilla función JavaScript que a su vez se asegura de que se hayan contestado todas las preguntas y en caso de que no se notificará con un alert para que así lo hagan. Una vez resuelto comprobaremos los resultados.

| Inicio                  | Introducción Teórica                               | Simulación Virtual                          | ¿Qué hemos aprendido? | Vídeos          |
|-------------------------|----------------------------------------------------|---------------------------------------------|-----------------------|-----------------|
| Al aumentar la frecuenc | ia aumenta el ritmo de cambio del campo magnét     | ico y la fuerza electromotriz inducida.     |                       | Verdadero Falso |
| La fuerza electromotriz | nducida en la bobina aumenta linealmente con la    | frecuencia de la corriente en el solenoide. | ×                     | Verdadero Falso |
| La fuerza electromotriz | nducida depende de la potencia disipada en la bo   | bbina.                                      |                       | Verdadero Falso |
| La fuerza electromotriz | nducida es mayor cuanto menor sea la intensidac    | <u>d</u> .                                  |                       | Verdadero Falso |
| La dependencia de la fu | erza electromotriz inducida con el radio de las es | piras es lineal.                            |                       | Verdadero Falso |
| La fuerza electromotriz | nducida es proporcional a la superficie de las esp | iras.                                       |                       | Verdadero Falso |
| Al aumentar el número   | de espiras aumenta el flujo del campo magnético y  | y la fuerza electromotriz inducida.         |                       | Verdadero Falso |
| La fuerza electromotriz | nducida aumenta cuadráticamente con el número      | de espiras por depender de la superficie.   | ,                     | Verdadero Falso |
| Comprobar respuestas    |                                                    |                                             |                       |                 |

Aquí vemos como se muestra que pregunta es correcta y cual no.

La última opción del menú nos deja con un video experimental sobre efectos electromagnéticos para reforzar los conocimientos obtenidos y entretener al alumno.

![](_page_53_Picture_1.jpeg)

# **Capítulo 6: Pruebas**

### Introducción

Tras la finalización del periodo de desarrollo de la aplicación es necesario realizar una gran batería de pruebas para corroborar que efectivamente se ha realizado un desarrollo correcto y que cumple con los requisitos planteados. Esto es esencial cuando queremos generar software de calidad y evitar retrasos o solucionar problemas que puedan surgir cuanto antes.

Para construir software de calidad hay que seguir una serie de normas y reglas, cumpliendo con los requisitos planteados y pensando en el usuario final que es el interesado en usar la aplicación. Para ello hay que realizar muchas pruebas y usar la aplicación como usuario para detectar los fallos reales que puedan surgir.

Es por eso, que hay que realizar una batería de pruebas minuciosa para determinar si el software se comporta correctamente cuando se realizan cambios y si no es así se busca el origen del fallo y se soluciona cuanto antes.

| Computadora personal de desarrollo – Asus K53S |                                      |  |  |  |  |
|------------------------------------------------|--------------------------------------|--|--|--|--|
| CPU                                            | Intel® Core™ i3-2310M CPU            |  |  |  |  |
|                                                | @2.10GHz                             |  |  |  |  |
| GPU                                            | NVIDIA® GeForce® GT 520MX            |  |  |  |  |
| RAM                                            | 4 GB SDRAM DDR3                      |  |  |  |  |
| Resolución de la pantalla                      | 15.6 pulgadas con una resolución de: |  |  |  |  |
|                                                | 1.366 x 768 px                       |  |  |  |  |
| Disco duro                                     | 500 GB                               |  |  |  |  |
| Sistema Operativo                              | Windows 8                            |  |  |  |  |

Dispositivo utilizado para la realización de las pruebas:

### Pruebas sobre la interfaz gráfica

En las siguientes tablas se describen las acciones realizadas para probar la interfaz gráfica de la aplicación.

| CPI- 1             | Inicio                                                         |
|--------------------|----------------------------------------------------------------|
| Descripción        | Se selecciona la opción "Inicio" en el menú superior de la web |
| Resultado esperado | Se muestra la pantalla de inicio.                              |
| Resultado obtenido | Correcto                                                       |

| CPI- 2             | Introducción teórica                                                         |
|--------------------|------------------------------------------------------------------------------|
| Descripción        | Se selecciona la opción "Introducción teórica" en el menú superior de la web |
| Resultado esperado | Se muestra la pantalla de<br>Introducción teórica.                           |

| Resultado obtenido | Correcto |
|--------------------|----------|
|                    |          |

| CPI- 3             | Simulación Virtual                                                            |
|--------------------|-------------------------------------------------------------------------------|
| Descripción        | Se selecciona la opción "Simulación<br>Virtual" en el menú superior de la web |
| Resultado esperado | Se muestra la pantalla de Simulación<br>Virtual.                              |
| Resultado obtenido | Correcto                                                                      |

| CPI- 4             | Test                                                                                |
|--------------------|-------------------------------------------------------------------------------------|
| Descripción        | Se selecciona la opción "¿Qué hemos<br>aprendido?" en el menú superior de la<br>web |
| Resultado esperado | Se muestra la pantalla de test.                                                     |
| Resultado obtenido | Correcto                                                                            |

| CPI- 5             | Video                                                            |
|--------------------|------------------------------------------------------------------|
| Descripción        | Se selecciona la opción "Video" en el<br>menú superior de la web |
| Resultado esperado | Se muestra la pantalla de video.                                 |
| Resultado obtenido | Correcto                                                         |

| CPI- 6             | Apartado 1                                                                                      |
|--------------------|-------------------------------------------------------------------------------------------------|
| Descripción        | Seleccionada la opción simulación virtual, se selecciona la opción apartado 1 de esta pantalla. |
| Resultado esperado | Se muestra la pantalla de simulación apartado 1.                                                |
| Resultado obtenido | Correcto                                                                                        |

| CPI- 7             | Apartado 2                                                                                      |
|--------------------|-------------------------------------------------------------------------------------------------|
| Descripción        | Seleccionada la opción simulación virtual, se selecciona la opción apartado 2 de esta pantalla. |
| Resultado esperado | Se muestra la pantalla de simulación apartado 2.                                                |
| Resultado obtenido | Correcto                                                                                        |

| CPI- 8             | Apartado 3                                                                                            |
|--------------------|----------------------------------------------------------------------------------------------------|
| Descripción        | Seleccionada la opción simulación<br>virtual, se selecciona la opción apartado<br>3 de esta pantalla. |
| Resultado esperado | Se muestra la pantalla de simulación apartado 3.                                                      |
| Resultado obtenido | Correcto                                                                                              |

| CPI- 9             | Apartado 4                                                                                      |
|--------------------|-------------------------------------------------------------------------------------------------|
| Descripción        | Seleccionada la opción simulación virtual, se selecciona la opción apartado 4 de esta pantalla. |
| Resultado esperado | Se muestra la pantalla de simulación apartado 4.                                                |
| Resultado obtenido | Correcto                                                                                        |

| CPI- 10            | Análisis Apartado 1                                                                                                    |
|--------------------|----------------------------------------------------------------------------------------------------|
| Descripción        | Seleccionada la opción simulación<br>virtual, seleccionada la opción apartado<br>1 de esta pantalla e introducidos valores<br>en la gráfica se pulsa el botón "Analizar<br>resultados". |
| Resultado esperado | Se muestra la pantalla de análisis del apartado 1. La grafica muestra los puntos conectados con una recta.                                                                              |
| Resultado obtenido | Correcto                                                                                                    |

| CPI- 11            | Análisis Apartado 2                                                                                                    |
|--------------------|----------------------------------------------------------------------------------------------------|
| Descripción        | Seleccionada la opción simulación<br>virtual, seleccionada la opción apartado<br>2 de esta pantalla e introducidos valores<br>en la gráfica se pulsa el botón "Analizar<br>resultados". |
| Resultado esperado | Se muestra la pantalla de análisis del apartado 2. La grafica muestra los puntos conectados con una recta.                                                                              |
| Resultado obtenido | Correcto                                                                                                    |

| CPI- 12            | Análisis Apartado 3                                                                                                    |
|--------------------|----------------------------------------------------------------------------------------------------|
| Descripción        | Seleccionada la opción simulación<br>virtual, seleccionada la opción apartado<br>4 de esta pantalla e introducidos valores<br>en la gráfica se pulsa el botón "Analizar<br>resultados". |
| Resultado esperado | Se muestra la pantalla de análisis del apartado 3. La grafica muestra los puntos conectados con una recta.                                                                              |
| Resultado obtenido | Correcto                                                                                                    |

| CPI- 13            | Análisis Apartado 4                                                                                                    |
|--------------------|----------------------------------------------------------------------------------------------------|
| Descripción        | Seleccionada la opción simulación<br>virtual, seleccionada la opción apartado<br>4 de esta pantalla e introducidos valores<br>en la gráfica se pulsa el botón "Analizar<br>resultados". |
| Resultado esperado | Se muestra la pantalla de análisis del apartado 4. La grafica muestra los puntos conectados con una recta.                                                                              |

| Resultado obtenido | Correcto |
|--------------------|----------|
|                    |          |

| CPI- 14            | Comprobar test                                                                                                    |
|--------------------|----------------------------------------------------------------------------------------------------|
| Descripción        | Seleccionada la opción "¿Qué hemos<br>aprendido?", y contestadas todas las<br>preguntas se pulsa el botón comprobar<br>respuestas. |
| Resultado esperado | Se muestra esta pantalla con<br>imágenes que indican si es correcta o no<br>la respuesta.                                          |
| Resultado obtenido | Correcto                                                                                                    |

| CPI- 15            | Introducir datos Apartado 4                                                                                                    |
|--------------------|----------------------------------------------------------------------------------------------------|
| Descripción        | Seleccionada la opción simulación<br>virtual, se selecciona la opción apartado<br>4 de esta pantalla y se introducen<br>valores en la casilla de N. |
| Resultado esperado | La bobina de inducción cambia de<br>numero de espiras y la gráfica recibe un<br>punto. Se mantiene en esta pantalla.                                |
| Resultado obtenido | Correcto                                                                                                    |

| CPI- 16            | Introducir datos Apartado 3                                                                                                    |
|--------------------|----------------------------------------------------------------------------------------------------|
| Descripción        | Seleccionada la opción simulación<br>virtual, se selecciona la opción apartado<br>3 de esta pantalla y se introducen<br>valores en la casilla de R. |
| Resultado esperado | Las espiras de la bobina de inducción<br>cambian de radio y la gráfica recibe un<br>punto. Se mantiene en esta pantalla.                            |
| Resultado obtenido | Correcto                                                                                                    |

| CPI- 17            | Introducir datos Apartado 2                                                                                                    |
|--------------------|----------------------------------------------------------------------------------------------------|
| Descripción        | Seleccionada la opción simulación<br>virtual, se selecciona la opción apartado<br>2 de esta pantalla y se introducen<br>valores en la casilla de f. |
| Resultado esperado | la gráfica recibe un punto y la<br>simulación se mantiene solo cambia el<br>valor de la f.e.m. Se mantiene en esta<br>pantalla.                     |
| Resultado obtenido | Correcto                                                                                                    |

| CPI- 18     | Introducir datos Apartado 1                                                                                    |
|-------------|----------------------------------------------------------------------------------------------------|
| Descripción | Seleccionada la opción simulación                                                                              |
|             | virtual, se selecciona la opción apartado<br>1 de esta pantalla y se introducen<br>valores en la casilla de l. |

| Resultado esperado | la gráfica recibe un punto y la<br>simulación se mantiene solo cambia el<br>valor de la f.e.m. Se mantiene en esta<br>pantalla. |
|--------------------|----------------------------------------------------------------------------------------------------|
| Resultado obtenido | Correcto                                                                                                    |

### Pruebas sobre el dominio de la aplicación

En las siguientes tablas se describirán las pruebas realizadas sobre el dominio de la aplicación para comprobar el correcto funcionamiento de cada parte.

| CPD - 1            | Introducir datos erróneos Apartado 3                                                                                                    |
|--------------------|----------------------------------------------------------------------------------------------------|
| Descripción        | Seleccionada la opción simulación<br>virtual, se selecciona la opción apartado<br>3 de esta pantalla y se introducen<br>valores en la casilla de R mayores que 1. |
| Resultado esperado | Se avisa con un alert de que solo se<br>admiten valores entre 0 y 1 para el radio<br>y se reinicia la simulación                                                  |
| Resultado obtenido | Correcto                                                                                                    |

| CPD - 2            | Introducir datos Apartado 1                                                                                                    |
|--------------------|----------------------------------------------------------------------------------------------------|
| Descripción        | Seleccionada la opción simulación<br>virtual, se selecciona la opción apartado<br>1 de esta pantalla y se introducen<br>valores correctos en la casilla de l. |
| Resultado esperado | Se calcula correctamente la f.e.m y se<br>añade el punto a la gráfica con el valor<br>introducido y con el valor calculado.                                   |
| Resultado obtenido | Correcto                                                                                                    |

| CPD - 3            | Introducir datos Apartado 3                                                                                                    |
|--------------------|----------------------------------------------------------------------------------------------------|
| Descripción        | Seleccionada la opción simulación<br>virtual, se selecciona la opción apartado<br>1 de esta pantalla y se introducen<br>valores correctos en la casilla de l.                                                                             |
| Resultado esperado | Se calcula correctamente la f.e.m y se<br>añade el punto a la gráfica con el valor<br>introducido y con el valor calculado, y el<br>radio de las espiras de la bobina de<br>inducción varia en ese valor en la vista<br>de la simulación. |
| Resultado obtenido | Correcto                                                                                                    |

| CPD - 4     | Analizar dato Apartado 1                                                                                                    |
|-------------|----------------------------------------------------------------------------------------------------|
| Descripción | Seleccionada la opción simulación<br>virtual, se selecciona la opción apartado<br>1 de esta pantalla e introducido un valor |

|                    | en la casilla de l, se pulsa analizar resultados.                                                      |
|--------------------|----------------------------------------------------------------------------------------------------|
| Resultado esperado | No se muestra la pantalla de resultados se avisa con un alert de introducir más valores. Entre 2 y 10. |
| Resultado obtenido | Correcto                                                                                               |

| CPD - 5            | Analizar resultados Apartado 1                                                                                                    |
|--------------------|----------------------------------------------------------------------------------------------------|
| Descripción        | Seleccionada la opción simulación<br>virtual, se selecciona la opción apartado<br>1 de esta pantalla e introducido<br>suficientes valores distintos en la casilla<br>de I, se pulsa analizar resultados. |
| Resultado esperado | Se muestra la gráfica de análisis de resultados con los mismos valores introducidos antes y conectados por una recta. Además de calcular a y b como parte de la ecuación de la recta (y=bx+a).           |
| Resultado obtenido | Correcto                                                                                                    |

| CPD - 6            | Comprobar test pronto                                                                                                    |  |  |  |
|--------------------|----------------------------------------------------------------------------------------------------|--|--|--|
| Descripción        | Seleccionada la opción ¿Qué hemos<br>aprendido?, y contestada alguna<br>pregunta faltando alguna aún. Se pulsa<br>comprobar respuestas. |  |  |  |
| Resultado esperado | Se muestra un alert avisando de que deben rellenar todas las respuestas antes de comprobarlas.                                          |  |  |  |
| Resultado obtenido | Correcto                                                                                                    |  |  |  |

| CPD - 7            | Comprobar test                                                                                                    |  |  |
|--------------------|----------------------------------------------------------------------------------------------------|--|--|
| Descripción        | Seleccionada la opción ¿Qué hemos<br>aprendido?, y contestadas todas las<br>preguntas. Se pulsa comprobar<br>respuestas. |  |  |
| Resultado esperado | Se muestra el resultado correctamente junto a la nota sobre 10.                                                          |  |  |
| Resultado obtenido | Correcto                                                                                                    |  |  |

Se realizaron pruebas de los 4 apartados se ha puesto esos como ejemplo de la prueba pues es similar en los otros como ya se ha explicado antes.

# **Capítulo 7: Conclusiones**

Tras terminar el proyecto me sentí satisfecho pues cumplía las expectativas y requisitos que se me pedían, y sobre todo porque se ha invertido mucho tiempo en esto y siempre es agradable ver que el esfuerzo ha merecido la pena. Con este proyecto pretendo facilitar la tarea del aprendizaje de la Inducción Electromagnética a los alumnos de Grado en Ingeniería Informática y hacer a los profesores del Departamento de Física Aplicada más fácil la tarea de enseñar. Además de aprender yo mismo más sobre la física y sobre tecnologías de simulación en 3d como es Easy Java Simulations, que a pesar de no ser nada espectacular en ese sentido ha sido mi primer contacto con algo así y me ha gustado bastante. He de añadir que Easy Java Simulations es una herramienta sencilla como su nombre indica, pero el hecho de que la parte de JavaScript esta falta de documentación ha supuesto que la parte de aprendizaje haya sido más lenta y más de ensayo/error que de leer manuales, pero ha sido interesante el investigar sobre esta tecnología y su uso en la educación.

Durante el desarrollo del proyecto me he sentido con la responsabilidad de realizar un proyecto que siguiera todas y cada una de las directrices que me había marcado el tutor y que fuera algo útil para la universidad. La parte más difícil ha sido hacer las simulaciones, pero más que hacerlas lograr entender su funcionamiento y solventar los bugs que tenía la parte de JavaScript de la mejor manera posible e ingeniándomelas. Pues a pesar de que tenga errores y poca documentación me parece mejor opción que Java para distribuir por internet pues el tener que cambiar configuraciones de seguridad y tener que usar solo IE no me parecen opciones muy funcionales de cara al usuario.

En cuanto a la planificación y los tiempos estimados, se ha conseguido realizar el proyecto, aunque se empezó más tardíamente de lo que me hubiera gustado por motivos laborales y personales que ya no son importantes por lo que una vez pasado eso, se encauzó de nuevo el proyecto y aunque tarde se ha podido planificar y realizar a tiempo.

Los mayores apoyos para resolver dudas han sido internet (y en su gran parte gracias a la wiki de EJS), mi tutor del Trabajo de Fin de Grado y mis compañeros de carrera. Gracias a ellos he podido resolver dudas tanto de diseño, como de programación o de cálculos en fórmulas de física.

El proyecto de fin de carrera ha sido para mí una manera de refrescar todos los conocimientos de la carrera, pues se ha incluido diseño de interfaces gráficas, planificación de proyectos, ingeniería del software, programación en varios entornos, teoría de física, diseño, adaptación e integración de software, etc. Además de poder investigar sobre una tecnología que no conoces cosa que como informático me parece muy interesante y entretenido el descubrir cómo funciona una tecnología nueva o un lenguaje nuevo. En resumen, ha sido una buena manera de refrescar todo y prepararme para salir al mundo laboral.

#### Líneas de trabajo futuras

El sistema construido puede ser desarrollado o ampliado de muy diferentes formas. Aquí se incluyen las que personalmente me parecen más interesantes o útiles para el cliente:

• Uso de base de datos para automatización de contenido y que el profesor pueda modificarlo

Envió por correo de los resultados al profesor

• Proposición a los alumnos de crear ellos su propia simulación sencilla y colgarlas para que haya más de una práctica virtual.

- Mejora en el servidor
- Grabar alguna practica de laboratorio y colgar los videos.

# Capítulo 8: Bibliografía

Wiki de Easy Java Simulation. Consultado por última vez: 09/07/17 http://www.um.es/fem/EjsWiki/

Open Source Physics, EjsS Manual Ch 02: Exploring Java EjsS. Consultado por última vez:10/06/17 <a href="http://www.opensourcephysics.org/items/detail.cfm?ID=7306">http://www.opensourcephysics.org/items/detail.cfm?ID=7306</a>

W3Schools, tutorial sobre JavaScript. Consultado por última vez: 27/06/17 https://www.w3schools.com/js/default.asp

W3Schools, tutorial sobre JQuery. Consultado por última vez: 28/06/17 https://www.w3schools.com/jquery/default.asp

W3Schools, tutorial sobre CSS. Consultado por última vez: 05/07/17 https://www.w3schools.com/css/default.asp

W3Schools, tutorial sobre Html. Consultado por última vez: 27/06/17 https://www.w3schools.com/html/default.asp

W3Schools, tutorial sobre Bootstrap. Consultado por última vez: 27/06/17 https://www.w3schools.com/bootstrap/default.asp

Inducción electromagnética, Consultado por última vez: 10/07/17 https://es.wikipedia.org/wiki/Inducci%C3%B3n\_electromagn%C3%A9tica

## Capítulo 9: Anexo 1- Manual de instalación

La aplicación está pensada para desplegada en un entorno Ubuntu Server en un servidor Tomcat, por lo tanto, en este manual se encontrará la explicación para la instalación en un entorno con estas características.

Los requisitos vienen dados por las simulaciones del proyecto pues son estas las que se tienen que desplegar correctamente en el servidor. Es necesario tener instalado en el entorno java 8.1.

Instalación de tomcat 8 y sus plugins.

• sudo apt-get install tomcat8 tomcat8-docs tomcat8-admin

Una vez instalado se procederá a cambiar el usuario del fichero /*etc/tomcat8/tomcat-users.xml* con el que se nos permitirá entrar en la pantalla de manager desde el navegador en la dirección:

http://your\_ip\_address:8080/manager/html

Una vez ahí se despliega el war de la aplicación web y el sistema está funcionando.

# Capítulo 10: Manual de usuario

El sistema se encuentra actualmente colgado en una máquina virtual de la universidad. Se adjunta el enlace:

### http://virtual.lab.inf.uva.es:20133/Practica\_Virtual/

Esta es la pantalla de bienvenida donde encontrará un texto explicativo sobre la web y su función. En ella se aprecia el menú superior por el que navegaremos a continuación.

| Inicio                                                                                                    | Introducción Teórica                                                  | Simulación Virtual                                        | ¿Qué hemos aprendido?                      | Vídeos             |  |
|----------------------------------------------------------------------------------------------------|-----------------------------------------------------------------------|-----------------------------------------------------------|--------------------------------------------|--------------------|--|
| BIENVENIDOS AL LABORATORIO VIRTUAL                                                                                                    |                                                                       |                                                           |                                            |                    |  |
| En esta web encontrará todo lo necesario para observar y comprender el fenómeno de la inducción electromagnética<br>realizando una práctica virtual, dividida en cuatro secciones, sin contar la actual, que son: |                                                                       |                                                           |                                            |                    |  |
| <ul> <li>Introduce<br/>funcional</li> </ul>                                                                                                    | ción teórica: Aqui encontrará los c<br>miento.                        | bjetivos de la práctica y la te                           | eoría necesaria para entender esta         | práctica y su      |  |
| <ul> <li>Simulacion resultado</li> </ul>                                                                                                    | ón Virtual: Aqui encontrará los cu<br>os.                             | atro apartados de la práctica                             | i cada uno con su propia simulacio         | n y su analisis de |  |
| وي Qué he<br>hasta do                                                                                                    | mos aprendido?: Aqui encontrará<br>nde llega su entendimiento de los  | un test con unas cuantas cu<br>resultados de la práctica. | uestiones sobre la práctica que per        | mitiran saber      |  |
| <ul> <li>Video: El<br/>resultan</li> </ul>                                                                                                    | n esta sección se encuentra colga<br>interesantes y permiten una mejo | ado un video con experiment<br>r compresion de este fenóm | tos relacionados con el fenómeno i<br>eno. | ratado que         |  |

Siguiendo el menú nos desplazamos a Introducción Teórica clicando y nos mostrará la pantalla con los fundamentos teóricos del experimento.

![](_page_69_Figure_6.jpeg)

La siguiente opción del menú es la de Simulación Virtual que nos muestra una pantalla con un texto explicativo sobre los objetivos de la simulación, sus apartados y como debe interactuar el usuario con las simulaciones EJS.

![](_page_70_Figure_1.jpeg)

Seleccionando cada uno de esos apartados veremos cada una de las simulaciones, como ejemplo la simulación 1, aquí se debe modificar el valor de la magnitud correspondiente al apartado y posteriormente proceder al análisis de los resultados. Para poder ir a análisis hay que introducir al menos 2 valores, como máximo la gráfica de análisis recoge 10 por lo que el resto de valores introducidos sobrarían. Además, en el aparatado 3 si se introducen valores mayores que 1 se reiniciará simulación y la gráfica.

![](_page_71_Figure_0.jpeg)

Al pulsar análisis de resultados iremos a la pantalla de análisis de resultados de ese apartado. En la que observaremos una gráfica con los puntos introducidos en el apartado desde donde venimos.
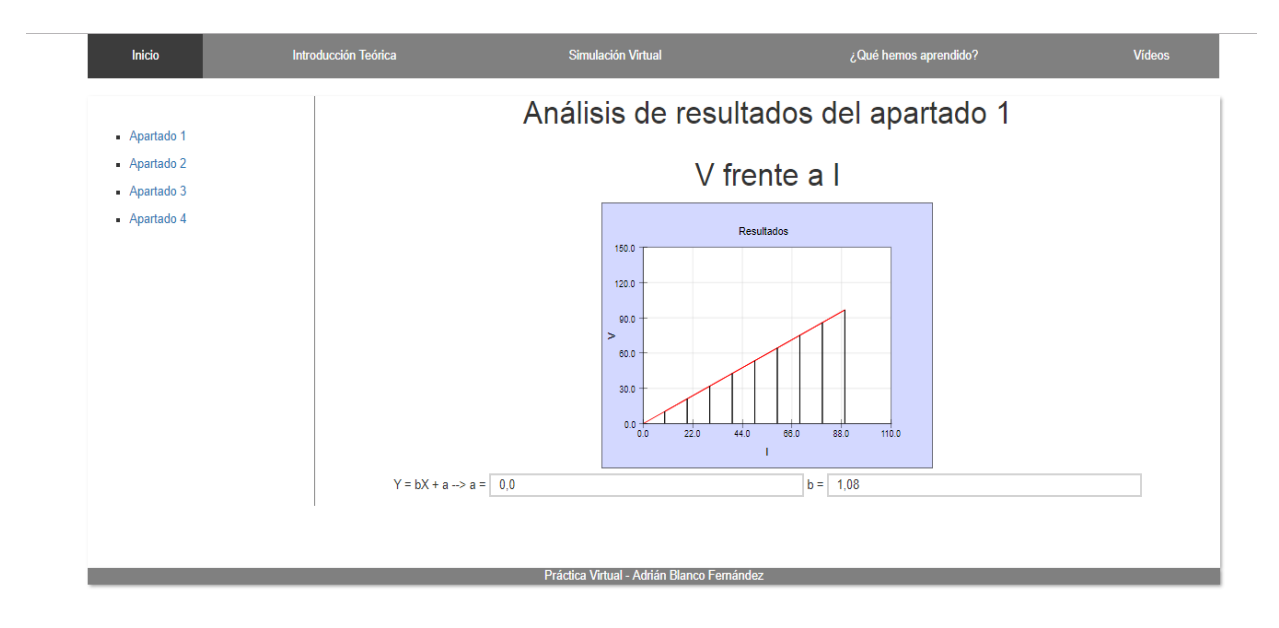

En cada uno de los apartados hay un análisis en el que se mostrará una gráfica similar y la obtención de los valores a y b de la recta (y=bx+a).

La cuarta opción del menú superior nos lleva a la sección de test:

| Inicio                                     | Introducción Teórica                            | Simulación Virtual                               | ¿Qué hemos aprendido? | Vídeos          |  |  |  |
|--------------------------------------------|-------------------------------------------------|--------------------------------------------------|-----------------------|-----------------|--|--|--|
| Al aumentar la frecue                      | encia aumenta el ritmo de cambio del campo r    | nagnético y la fuerza electromotriz inducida.    |                       | Verdadero Falso |  |  |  |
| La fuerza electromotr                      | riz inducida en la bobina aumenta linealmente   | con la frecuencia de la corriente en el solenoio | e.                    | Verdadero Falso |  |  |  |
| La fuerza electromotr                      | riz inducida depende de la potencia disipada e  | en la bobina.                                    |                       | Verdadero Falso |  |  |  |
| La fuerza electromotr                      | riz inducida es mayor cuanto menor sea la inte  | ensidad.                                         |                       | Verdadero Falso |  |  |  |
| La dependencia de la                       | a fuerza electromotriz inducida con el radio de | las espiras es lineal.                           |                       | Verdadero Falso |  |  |  |
| La fuerza electromotr                      | riz inducida es proporcional a la superficie de | las espiras.                                     |                       | Verdadero Falso |  |  |  |
| Al aumentar el núme                        | ro de espiras aumenta el flujo del campo mag    | nético y la fuerza electromotriz inducida.       |                       | Verdadero Falso |  |  |  |
| La fuerza electromoti                      | riz inducida aumenta cuadráticamente con el     | número de espiras por depender de la superfici   | e.                    | Verdadero Falso |  |  |  |
| Comprobar respuest                         | as                                              |                                                  |                       |                 |  |  |  |
| Práctica Virtual - Adrián Blanco Fernández |                                                 |                                                  |                       |                 |  |  |  |

El test consta de 8 preguntas de verdadero o falso, en caso de que no se rellenen todas las preguntas antes de pulsar el botón de comprobar se notificará con un alert para que así lo hagan. Una vez resuelto comprobaremos los resultados.

| Inicio                     | Introducción Teórica                              | Simulación Virtual                          | ¿Qué hemos aprendido? | Vídeos            |
|----------------------------|---------------------------------------------------|---------------------------------------------|-----------------------|-------------------|
| Al aumentar la frecuencia  | aumenta el ritmo de cambio del campo magnét       | tico y la fuerza electromotriz inducida.    | ×                     | Verdadero 🖲 Falso |
| La fuerza electromotriz in | ducida en la bobina aumenta linealmente con la    | frecuencia de la corriente en el solenoide. | ×                     | Verdadero 🖲 Falso |
| La fuerza electromotriz in | ducida depende de la potencia disipada en la bo   | obina.                                      | ~                     | Verdadero Falso   |
| La fuerza electromotriz in | ducida es mayor cuanto menor sea la intensidad    | d.                                          |                       | Verdadero Falso   |
| La dependencia de la fue   | rza electromotriz inducida con el radio de las es | piras es lineal.                            |                       | Verdadero Falso   |
| La fuerza electromotriz in | ducida es proporcional a la superficie de las esp | piras.                                      | •                     | Verdadero Falso   |
| Al aumentar el número de   | espiras aumenta el flujo del campo magnético      | y la fuerza electromotriz inducida.         |                       | Verdadero Falso   |
| La fuerza electromotriz in | ducida aumenta cuadráticamente con el número      | o de espiras por depender de la superficie. |                       | Verdadero Falso   |
| Comprobar respuestas       |                                                   |                                             |                       |                   |

Aquí vemos como se muestra que pregunta es correcta y cual no.

La última opción del menú nos deja con un video experimental sobre efectos electromagnéticos para reforzar los conocimientos obtenidos y entretener al alumno.

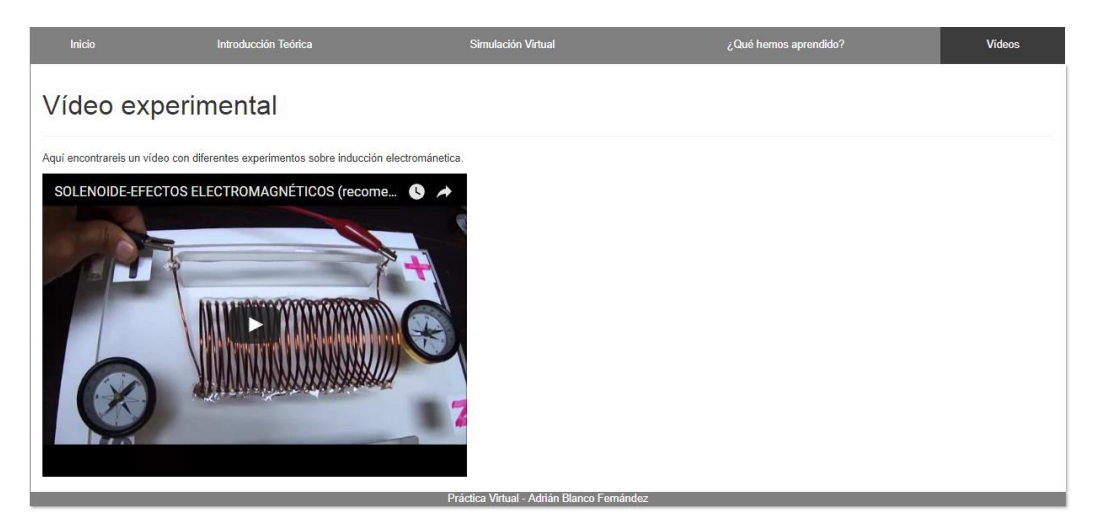